# **Oriental motor**

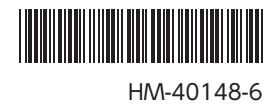

# ネットワークコンバータ MECHATROLINK-II対応 NETC01-M2

# ユーザーズマニュアル

# CE

お買い上げいただきありがとうございます。 このマニュアルには、製品の取り扱いかたや安全上の注意事項を示しています。 •マニュアルをよくお読みになり、製品を安全にお使いください。 •お読みになった後は、いつでも見られるところに必ず保管してください。

# もくじ

| 1 | 安全  | :上のご注意                  | 3  |
|---|-----|-------------------------|----|
| 2 | はじ  | らめに                     | 4  |
| 3 | 進債  | Ħ                       | 6  |
| - | 3.1 | …<br>製品の確認              | 6  |
|   | 3.2 | 各部の名称と機能                | 7  |
| 4 | 設置  | Ē                       | 8  |
|   | 4.1 |                         | 8  |
|   | 4.2 | 設置方法                    | 8  |
|   | 4.3 | EMC指令に適合させる設置・配線方法      | 9  |
| 5 | 接紙  | 壳                       | 11 |
|   | 5.1 | 接続例                     | 11 |
|   | 5.2 | 電源の接続と NETC01-M2 の接地    | 11 |
|   | 5.3 | RS-485 通信ケーブルの接続        | 12 |
|   | 5.4 | MECHATROLINK-II通信の接続    | 12 |
|   | 5.5 | データ設定器の接続               | 13 |
| 6 | ガイ  | ダンス                     | 14 |
| 7 | 設況  | Ē                       | 17 |
|   | 7.1 | RS-485 通信の通信速度          | 17 |
|   | 7.2 | 動作モード                   | 17 |
|   | 7.3 | 局アドレス                   | 17 |
| 8 | ME  | CHATROLINK-II 通信のフォーマット | 18 |
|   | 8.1 | データフォーマット               | 18 |
|   | 8.2 | フェーズ                    | 18 |
| 9 | コマ  | /ンドの詳細                  | 19 |
|   | 9.1 | 無効コマンド (NOP:00h)        | 19 |
|   | 9.2 | ID読み出しコマンド(ID_RD:03h)   | 21 |
|   | 9.3 | アラーム・ワーニング読み出しコマンド      |    |
|   |     | (ALM_RD:05h)            | 22 |
|   |     |                         |    |

|                                                                      | 9.4 アラーム・ワーニングクリアコマンド                                              |                                                                            |
|----------------------------------------------------------------------|--------------------------------------------------------------------|----------------------------------------------------------------------------|
| Δ                                                                    | (ALM_CLR:06h)                                                      | 23                                                                         |
| -                                                                    | 9.5 コネクション確立要求コマンド                                                 |                                                                            |
| . 6                                                                  | (CONNECT:0Eh)                                                      | 23                                                                         |
| 6                                                                    | 9.6 コネクション解放要求コマンド                                                 |                                                                            |
| 7                                                                    | (DISCONNECT:0Fh)                                                   | 24                                                                         |
| . 8                                                                  | 9.7 データ READ/WRITE_Aコマンド                                           |                                                                            |
| 8                                                                    | (DATA_RWA:50h)                                                     | 25                                                                         |
| 8                                                                    | 9.8 データ READ/WRITE_Aコマンドの                                          |                                                                            |
| .9                                                                   | タイミングチャート                                                          | 29                                                                         |
|                                                                      | 10 トラブルの処理                                                         | 35                                                                         |
|                                                                      | 10.1 アラームと                                                         |                                                                            |
| 11                                                                   | MECHATROLINK-II 通信エラー                                              | 35                                                                         |
| 11                                                                   | 10.2 ワーニング                                                         | 38                                                                         |
| 17                                                                   |                                                                    |                                                                            |
| 12                                                                   |                                                                    | 20                                                                         |
| 12                                                                   | 11 点検                                                              | 39                                                                         |
| 12<br>12<br>13                                                       | 11 点 検                                                             | 39<br>40                                                                   |
| 12<br>12<br>13<br><b>14</b>                                          | <ul> <li>11 点検</li> <li>12 一般仕様</li> <li>13 OPX-2Aの操作方法</li> </ul> | 39<br>40<br>41                                                             |
| 12<br>13<br>14<br>17                                                 | <ul> <li>11 点検</li></ul>                                           | 39<br>40<br>41<br>41                                                       |
| 12<br>12<br>13<br><b>14</b><br>17                                    | <ol> <li>11 点検</li></ol>                                           | 39<br>40<br>41<br>41<br>42                                                 |
| 12<br>12<br>13<br><b>14</b><br>17<br>17                              | <ol> <li>11 点検</li></ol>                                           | 39<br>40<br>41<br>41<br>42<br>42                                           |
| 12<br>13<br>14<br>17<br>17<br>17                                     | <ol> <li>11 点検</li></ol>                                           | 39<br>40<br>41<br>41<br>42<br>42<br>42                                     |
| 12<br>12<br>13<br>14<br>17<br>17<br>17                               | <ol> <li>11 点検</li></ol>                                           | 39<br>40<br>41<br>41<br>42<br>42<br>42<br>42<br>42                         |
| 12<br>13<br>14<br>17<br>17<br>17<br>17                               | <ol> <li>11 点検</li></ol>                                           | 39<br>40<br>41<br>42<br>42<br>42<br>42<br>43<br>44                         |
| 12<br>12<br>13<br>14<br>17<br>17<br>17<br>17<br>17<br>18             | <ol> <li>11 点検</li></ol>                                           | 39<br>40<br>41<br>41<br>42<br>42<br>42<br>43<br>44<br>46                   |
| 12<br>12<br>13<br>14<br>17<br>17<br>17<br>17<br>17<br>18<br>18       | <ol> <li>11 点検</li></ol>                                           | 39<br>40<br>41<br>42<br>42<br>42<br>42<br>43<br>44<br>46<br>47             |
| 12<br>12<br>13<br>14<br>17<br>17<br>17<br>17<br>18<br>18<br>18<br>18 | <ol> <li>11 点検</li></ol>                                           | 39<br>40<br>41<br>41<br>42<br>42<br>42<br>42<br>43<br>44<br>46<br>47<br>48 |

# 1 安全上のご注意

ここに示した注意事項は、製品を安全に正しくお使いいただき、お客様や他の人々への危害や損傷を未然に防止するた めのものです。内容をよく理解してからお使いください。

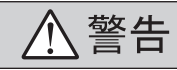

この警告事項に反した取り扱いをすると、死亡または重傷を 負う場合がある内容を示しています。

### 全 般

- 爆発性雰囲気、引火性ガスの雰囲気、腐食性の雰囲気、水のかかる場所、可燃物のそばでは使用しないでください。
   火災・けがの原因になります。
- 設置、接続、運転・操作、点検・故障診断の作業は、適切な 資格を有する人が行なってください。火災・けが・装置破損の原因になります。

### 接 続

- NETC01-M2 の電源入力電圧は、定格範囲を守ってください。火災の原因になります。
- NETC01-M2 の電源は、一次側と二次側が強化絶縁された 直流電源を使用してください。感電の原因になります。
- 接続図にもとづき、確実に接続してください。火災の原因 になります。
- 電源ケーブルを無理に曲げたり、引っ張ったり、挟み込ま ないでください。火災の原因になります。また、接続部に ストレスが加わって、破損の原因になります。

### 運転

- 停電したときは NETC01-M2 の電源を切ってください。停 電復旧時にモーターが突然起動して、けが・装置破損の原因 になります。
- NETC01-M2のアラームが発生したときは、モーターを停止させてください。火災・けが・装置破損の原因になります。

### 修理·分解·改造

• NETC01-M2 を分解・改造しないでください。けがの原因に なります。内部の点検や修理は、お買い上げになった支店 または営業所に連絡してください。

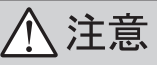

この注意事項に反した取り扱いをすると、傷害を負うまたは 物的損害が発生する場合がある内容を示しています。

### 全般

- NETC01-M2 の仕様値を超えて使用しないでください。けが・装置破損の原因になります。
- 指や物を NETC01-M2 の開口部に入れないでください。火 災・けがの原因になります。

### 設置

- NETC01-M2 は筐体内に設置してください。けがの原因に なります。
- NETC01-M2 の周囲に可燃物を置かないでください。火災・ やけどの原因になります。
- 通風を妨げる障害物を NETC01-M2 の周囲に置かないでく ださい。装置破損の原因になります。

### 接 続

 NETC01-M2 の電源コネクタ(CN1)、MECHATROLINK-II通信コネクタ(CN2-1、CN2-2)、データ設定器コネクタ (CN3)、および RS-485 通信コネクタ(CN6)は絶縁されて いません。電源のプラス側を接地するときは、マイナス側 を接地した機器(パソコンなど)を接続しないでください。 これらの機器と NETC01-M2 が短絡して、破損する原因に なります。

### 運転

- NETC01-M2 は指定された適用製品と組み合わせて使用してください。火災の原因になります。
- 運転するときは、いつでも非常停止できるようにしてから 行なってください。けがの原因になります。
- ステッピングモーターの場合は、無理のない速度-加減速 レートを設定してください。モーターが脱調して、可動部 が予想外の方向に動き、けが・装置破損の原因になります。
- 異常が発生したときは、ただちに運転を停止して、
   NETC01-M2の電源を切ってください。火災・けがの原因になります。
- NETC01-M2 のスイッチを変更するときは絶縁ドライバを 使用してください。

#### 廃棄

• NETC01-M2 を廃棄するときは、できるだけ分解し、産業 廃棄物として処理してください。不明な点は、支店・営業所 にお問い合わせください。

# 2 はじめに

### ■ お使いになる前に

製品の取り扱いは、電気・機械工学の専門知識を持つ有資格者が行なってください。 お使いになる前に、3ページ「1安全上のご注意」をよくお読みのうえ、正しくお使いください。 この製品は、一般的な産業機器の機器組み込み用として設計・製造されています。その他の用途には使用しないでくだ さい。また、NETC01-M2の電源は、一次側と二次側が強化絶縁された直流電源を使用してください。 この警告を無視した結果生じた損害の補償については、当社は一切その責任を負いませんので、あらかじめご了承くだ さい。

### ■ 取扱説明書の構成

NETC01-M2 に関する取扱説明書には、次のものがあります。 お読みになった後は、いつでも見られるところに必ず保管してください。

- ネットワークコンバータ MECHATROLINK- II 対応 NETC01-M2 ユーザーズマニュアル(本書)
   製品の機能、設置・接続方法、運転の方法などについて説明しています。
   NETC01-M2 に接続できる RS-485 通信対応製品(スレーブ)の命令コードやリモート I/Oについては、該当する RS-485 通信対応製品のユーザーズマニュアルをご覧ください。
- ネットワークコンバータ MECHATROLINK-II対応 NETC01-M2 取扱説明書(製品に添付) 安全上の注意事項やコネクタのピンアサインなどについて説明しています。

### ・データ設定ソフト MEXE02 取扱説明書

MEXE02 によるパラメータの設定方法やモニタ機能などについて説明しています。

ユーザーズマニュアルは製品に添付していません。詳細は支店・営業所にお問い合わせいただくか、当社の WEBサイト からダウンロードしてください。 http://www.orientalmotor.co.jp/

### ■ 製品の概要

NETC01-M2 は、MECHATROLINK-II通信と RS-485 通信の通信変換器です。 上位通信の MECHATROLINK-II通信プロトコルを、下位の RS-485 通信プロトコルに変換することで、当社の RS-485 通信対応製品を MECHATROLINK-II通信で制御できます。下位の RS-485 通信プロトコルは、当社独自の通信仕 様になります。

マスタからはパラメータを設定できません。NETC01-M2 のパラメータを 設定するときは、MEXE02 またはオプション (別売)の OPX-2Aをお使いください。 MEXE02 は WEBサイトからダウンロードできます。

MEXE02 を使用する場合は、パソコンと NETC01-M2 を接続するためのデータ設定ソフト用通信ケーブル CC05IF-USB (別売)が必要です。必ずお買い求めください。

### ■ システム構成

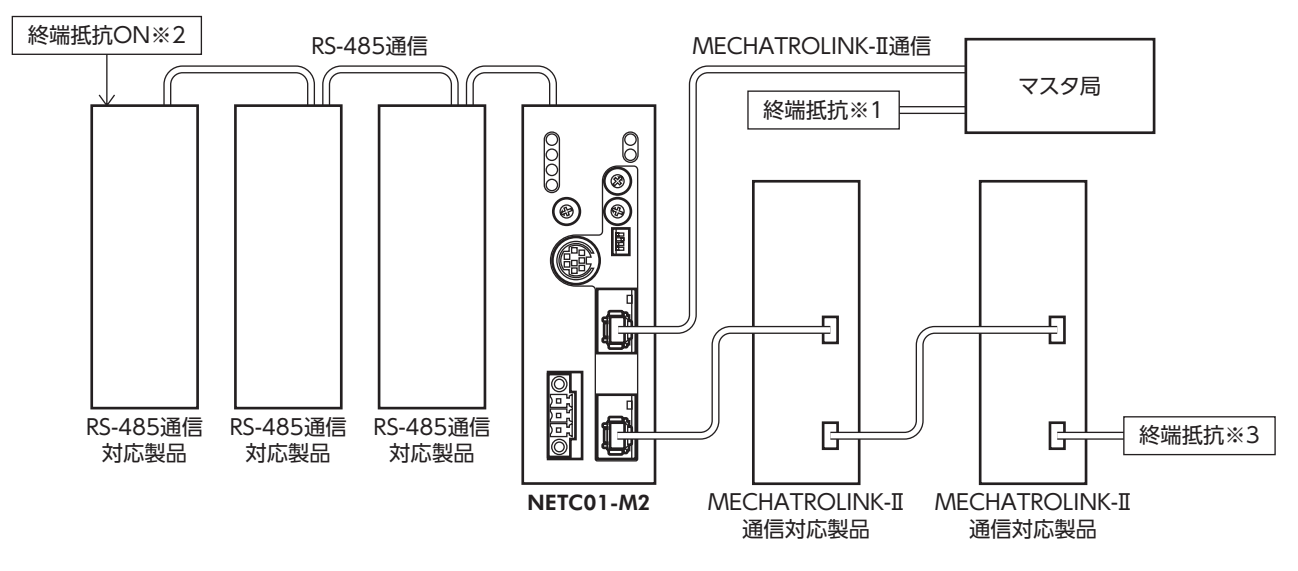

※1 マスタ側の終端抵抗はマスタに内蔵されている場合があります。詳細はマスタの取扱説明書をご覧ください。

※2 RS-485 通信の終端抵抗は製品に内蔵されています。

※3 スレーブ側の終端抵抗は、株式会社安川電機製 MECHATROLINK通信専用終端抵抗を使用してください。

■ CEマーキング

この製品は入力電源電圧が DC24 Vのため、低電圧指令の対象外となりますが、製品の設置、接続を次のように行なってください。

- この製品は機器組み込み用です。必ず筐体内に設置してください。
- NETC01-M2 の電源は、一次側と二次側が強化絶縁された直流電源を使用してください。
- 過電圧カテゴリー: I
- 汚損度:2
- 保護等級:IP20

### • EMC指令

この製品は、10ページ「NETC01-M2の設置・配線例」で、EMC測定を行なっています。

装置全体の EMC指令への適合性は、NETC01-M2 と一緒に使用される他の制御システム機器、電気部品の構成、配線、 配置状態などによって変わってきますので、NETC01-M2 を含めたすべての部品を装置に組み込んだ完成状態で確認し てください。

### 適用規格

EMI:EN 61000-6-4、EN 55011 group 1 class A EMS:EN 61000-6-2

### ■ 有害物質

RoHS指令(2011/65/EU)の規制値を超える物質は含有していません。

# 3 準備

確認していただきたい内容、および各部の名称と機能について説明します。

## 3.1 製品の確認

次のものがすべて揃っていることを確認してください。不足したり破損している場合は、お買い求めの支店・営業所ま でご連絡ください。

お買い求めの製品の品名は、パッケージのラベルに記載された品名で確認してください。

- NETC01-M2......1台
- CN1 用コネクタ(3 ピン) ......1 個
- RS-485 通信ケーブル ......2本(0.1 m、0.25 m 各1 本)
- 取扱説明書......1部

## 3.2 各部の名称と機能

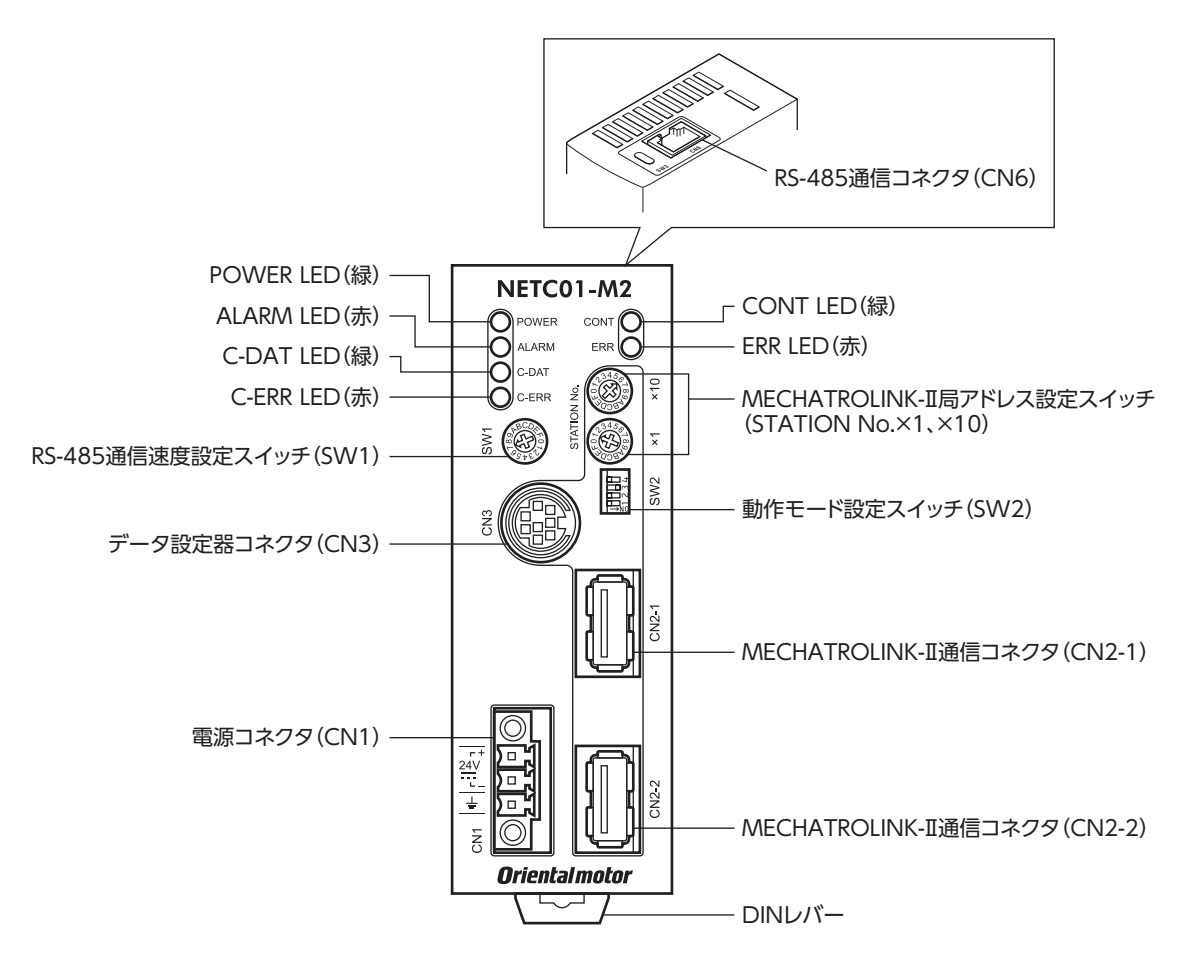

| 名 称                                                  | 説明                                                                                                    | 参照先  |
|------------------------------------------------------|----------------------------------------------------------------------------------------------------|------|
| POWER LED(緑)                                         | 電源が投入されているときに点灯します。                                                                                                    | -    |
| ALARM LED (赤)                                        | アラームが発生したときに点滅します。                                                                                                    | p.35 |
| C-DAT LED(緑)                                         | RS-485 通信の送受信中に点灯します。                                                                                                    | -    |
| C-ERR LED(赤)                                         | RS-485 通信に異常が発生したときに点灯します。                                                                                                    | -    |
| CONT LED (緑)                                         | コネクションが確立されているときに点灯します。                                                                                                    | -    |
| ERR LED (赤)                                          | MECHATROLINK-II通信エラーが発生したときに点灯します。                                                                                                    | p.35 |
| <br>RS-485通信速度設定スイッチ(SW1)                            | RS-485 通信の通信速度を設定します。<br>出荷時設定:7(625 kbps)                                                                                                    | p.17 |
| データ設定器コネクタ(CN3)                                      | MEXE02 をインストールしたパソコン、またはオプション(別売)<br>の OPX-2Aを接続します。                                                                                                    | p.13 |
| 電源コネクタ(CN1)                                          | DC24 V電源を接続します。                                                                                                    | p.11 |
| MECHATROLINK- II 局アドレス設定<br>スイッチ (STATION No.×1、×10) | 60h ~ 7Fhの範囲で、局アドレスを設定します。<br>出荷時設定:61h(×10=6、×1=1)<br>×10:局アドレスの上位を設定<br>×1:局アドレスの下位を設定                                                                                           | p.17 |
| 動作モード設定スイッチ<br>(SW2-No.1 ~ 3)                        | <ul> <li>動作モードを設定します。</li> <li>SW2-No.1:リモート I/O占有サイズを設定します。</li> <li>出荷時設定:OFF(16 ビットモード)</li> <li>SW2-No.2、No.3:伝送バイト数を設定します。</li> <li>出荷時設定:No.2=OFF、No.3=ON(32 バイト)</li> </ul> | p.17 |
| MECHATROLINK-II通信コネクタ<br>(CN2-1、CN2-2)               | MECHATROLINK-II通信ケーブルを接続します。                                                                                                    | p.12 |
| RS-485 通信コネクタ(CN6)                                   | RS-485 通信ケーブルを接続します。                                                                                                    | p.12 |

# 4 設置

NETC01-M2の設置場所と設置方法について説明します。 また、EMC指令に適合させるための設置・配線方法についても説明します。

## 4.1 設置場所

NETC01-M2 は機器組み込み用に設計・製造されています。 風通しがよく、点検が容易な次のような場所に設置してください。

- 屋内に設置された筐体内(換気口を設けてください)
- 使用周囲温度 0~+40°C(凍結しないこと)
- 使用周囲湿度 85%以下(結露しないこと)
- 爆発性雰囲気、有害なガス(硫化ガスなど)、および液体のないところ
- 直射日光が当たらないところ
- 塵埃や鉄粉などの少ないところ
- •水(雨や水滴)、油(油滴)、およびその他の液体がかからないところ
- 塩分の少ないところ
- 連続的な振動や過度の衝撃が加わらないところ
- 電磁ノイズ(溶接機、動力機器など)が少ないところ
- 放射性物質や磁場がなく、真空でないところ

## 4.2 設置方法

NETC01-M2 は DINレール (レール幅35 mm) に取り付けてください。 また、筐体や他の機器から、水平・垂直方向へ50 mm以上離して設置して ください。NETC01-M2 を2 台以上並べて設置するときは、水平方向は密着 できます。垂直方向は50 mm以上離してください。

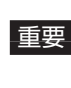

NETC01-M2 は必ず垂直 (縦位置) に設置してください。垂 直以外の姿勢で取り付けると、NETC01-M2 の放熱効果が 低下します。

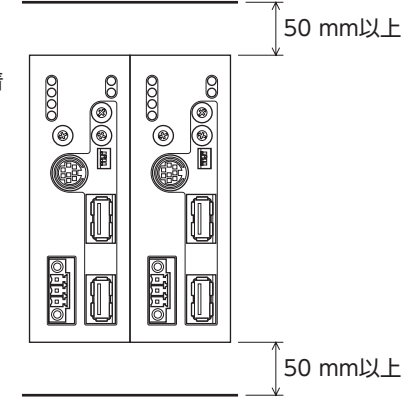

### ■ DINレールへの取り付け

NETC01-M2 の DINレバーを引き下げてロックし、背面にあるフックを DINレールに掛けて、NETC01-M2 を押し込み ます。取り付けた後は、エンドプレートで NETC01-M2 の両側を固定してください。

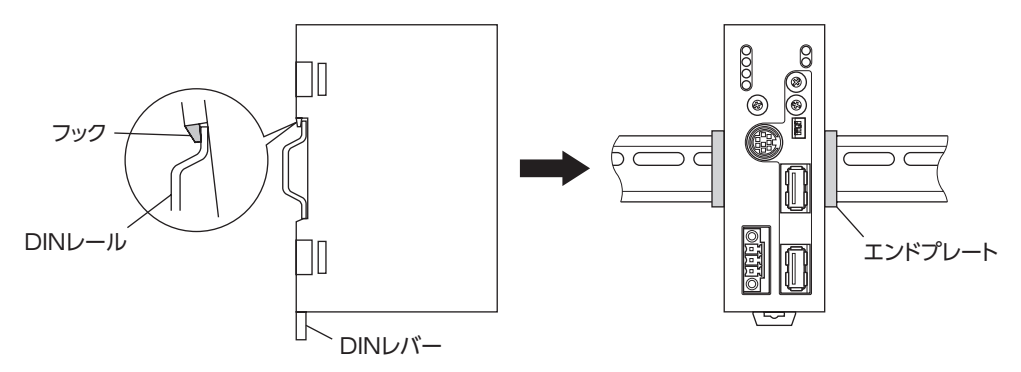

### DINレールから取り外すとき

マイナスドライバなどで DINレバーを引き下げてロックし、NETC01-M2 を下から持ち上げて取り外します。 DINレバーを引き下げるときは、10 ~ 20 N程度の力を加えてください。 力を加えすぎると、DINレバーが破損します。

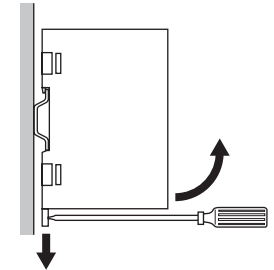

## 4.3 EMC指令に適合させる設置・配線方法

NETC01-M2 から周辺の制御システム機器への EMI、および NETC01-M2 の EMSに対して有効な対策を施さないと、 機械の機能に重大な障害を引き起こすおそれがあります。NETC01-M2 は、次に示す設置、配線を行なうことで、EMC 指令への適合が可能になります。適用規格については5 ページ「CEマーキング」をご覧ください。 オリエンタルモーターは、10ページ「NETC01-M2の設置・配線例」に従って NETC01-M2の EMCを測定しています。EMC の適合性は、次に説明する内容にもとづいて設置・配線し、お客様の責任で機械の EMCの適合性を確認していただく必 要があります。

### ■ 電 源

この製品は直流電源入力仕様の製品です。 EMC指令に適合した直流電源(スイッチング電源など)を使用してください。

### ■ ノイズフィルタ

- NETC01-M2 で発生したノイズが、電源ラインを介して外部に伝播することを防ぐため、ノイズフィルタを直流電源の入力側に接続してください。
- 電源トランスを使用するときは、必ずノイズフィルタを電源トランスのAC入力側に接続してください。
- ノイズフィルタは、HF2010A-UPF(双信電機株式会社)、FN2070-10-06(Schaffner EMC)、または相当品を使用 してください。
- ノイズフィルタは、できるだけ直流電源のAC入力端子の近くに取り付けてください。また、入力ケーブル(AWG18: 0.75 mm<sup>2</sup>以上)と出力ケーブル(AWG18:0.75 mm<sup>2</sup>以上)が筐体の盤面から浮かないように、ケーブルクランプなどで確実に固定してください。
- ノイズフィルタを接地する線は、できるだけ太く、最短距離で接地してください。
- AC入力側のケーブル (AWG18:0.75 mm<sup>2</sup>以上)とノイズフィルタの出力ケーブル (AWG18:0.75 mm<sup>2</sup>以上)は並 行にしないでください。並行にして配線すると、筐体内のノイズが浮遊容量を介して電源ケーブルに結合してしまい、 ノイズフィルタの効果が低減することがあります。

### ■ 接地方法

NETC01-M2 と ACラインフィルタを接地するときは、接地した箇所に電位差が生じないように、できるだけ太い線を使用し、最短距離で接地してください。接地ポイントには、広くて太い、均一な導通面を使用してください。

### ■ 電源ケーブルと入出力信号ケーブルの配線

- NETC01-M2 の電源ケーブルには AWG22 (0.3 mm<sup>2</sup>) 以上のシールドケーブルを使用し、できるだけ短く配線して ください。
- MECHATROLINK-II通信ケーブルには、専用のコネクタ付ケーブルを使用してください。
- 電源ケーブルを接地するときは、シールドケーブルの全周と接触する金属製のケーブルクランプを使用してください。
   ケーブルクランプをシールドケーブルの先端部分に取り付け、図のように接地してください。

シールドケーブル ケーブルクランプ

### ■ 設置・配線についての注意事項

- NETC01-M2 の接地電位と、周辺の制御システム機器の接地電位に電位差が生じないように、直接接地してください。
- リレーや電磁スイッチを一緒に使用するときは、ノイズフィルタや CR回路でサージを吸収してください。
- ケーブルはできるだけ短く配線し、余った部分を巻いたり、束ねないでください。
- 電源ケーブルなどの動力系のケーブルと、信号系のケーブルは別々に分け、100 mmほど離して配線してください。 動力系のケーブルと信号系のケーブルが交差するときは、直角に配線してください。また、ノイズフィルタのAC入 力側ケーブルと出力側ケーブルは、離して配線してください。

### ■ NETC01-M2 の設置・配線例

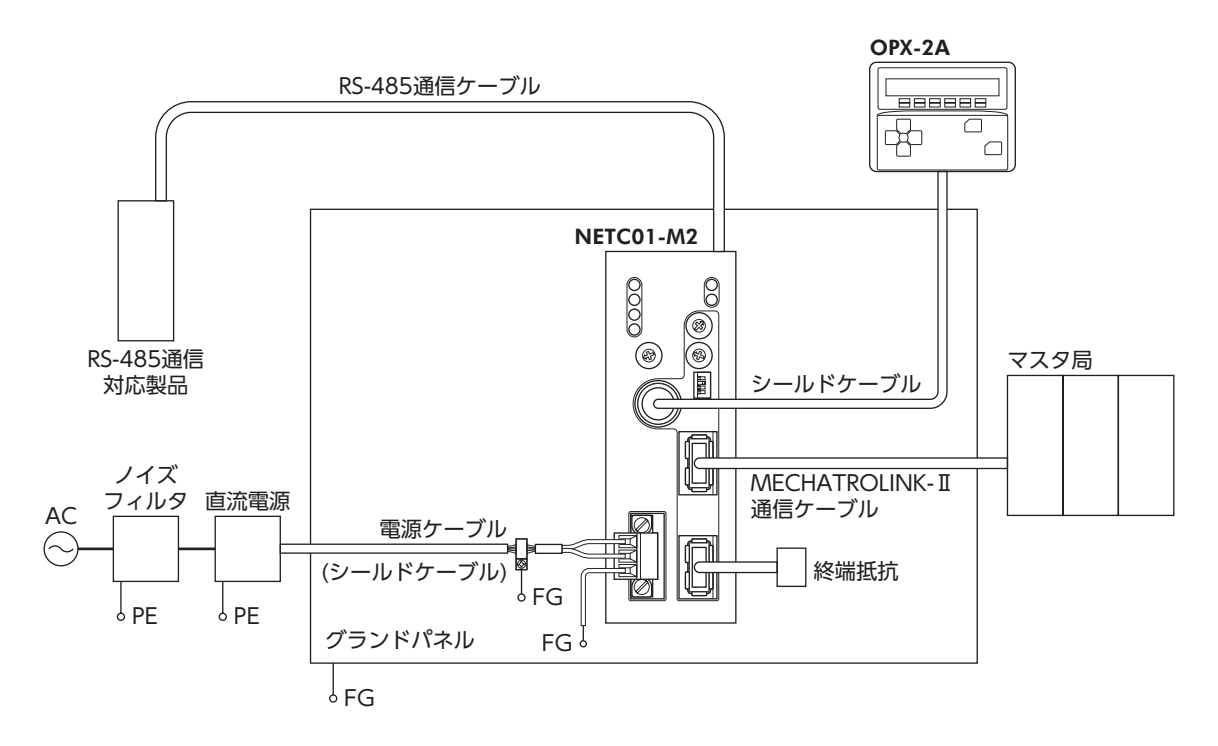

### ■ 静電気についての注意事項

静電気によって、NETC01-M2 が誤動作したり破損することがあります。NETC01-M2 に電源が投入されているときは 取り扱いに注意し、近づいたり、触れないでください。

NETC01-M2のスイッチを変更するときは、必ず絶縁ドライバを使用してください。

重要 NETC01-M2 は静電気に敏感な部品を使用しています。NETC01-M2 に触れるときは電源を切り、 静電防止対策を施してください。NETC01-M2 が破損する原因になります。

### 接続 5

NETC01-M2 と電源・通信ケーブルを接続する方法、および接地方法について説明します。

#### 5.1 接続例

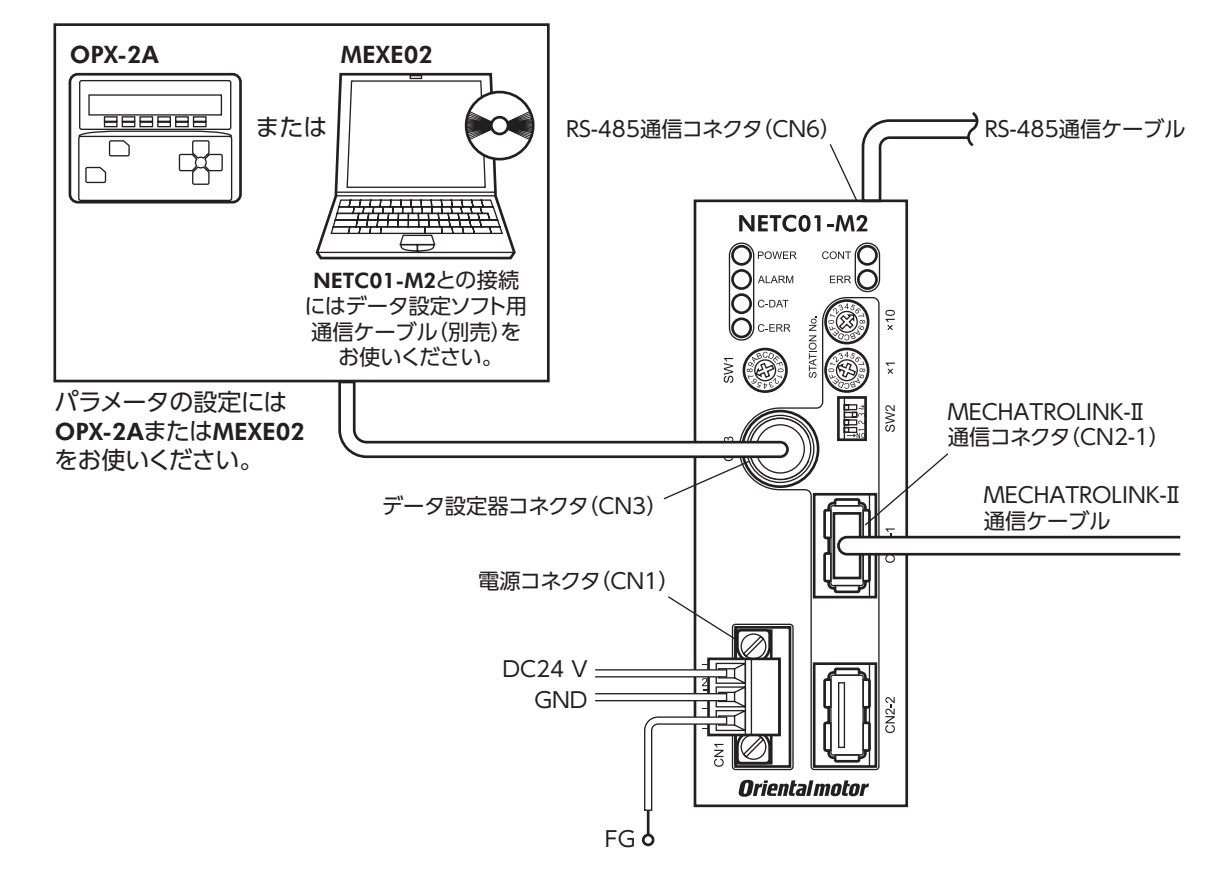

#### 5.2 電源の接続と NETC01-M2 の接地

### ■ 電源の接続

付属の CN1 用コネクタ (3 ピン)を使用して、電源ケーブル (AWG22:0.3 mm<sup>2</sup>)を NETC01-M2 の電源コネクタ (CN1) に接続します。

### ■ NETC01-M2 の接地

必要に応じて、NETC01-M2のフレームグランド端子(FG)を接地してください。 AWG24~16(0.2~1.25 mm<sup>2</sup>)の線を使用して接地し、溶接機や動力機器などとは共用しないでください。

### ■ CN1 コネクタ配列

| ピン No. | 名称      | 内容              |
|--------|---------|-----------------|
| 1      | +DC24 V | +DC24 V 0.2 A以上 |
| 2      | GND     | 電源 GND          |
| 3      | FG      | フレームグランド        |

重要 • 接続するときは、必ず電源の極性を守ってください。極性を間違えると、NETC01-M2 が破損 する原因になります。

電源ケーブルは、他の電源ラインと同一の配管内に配線しないでください。ノイズによって誤 動作するおそれがあります。

### ■ 接続方法

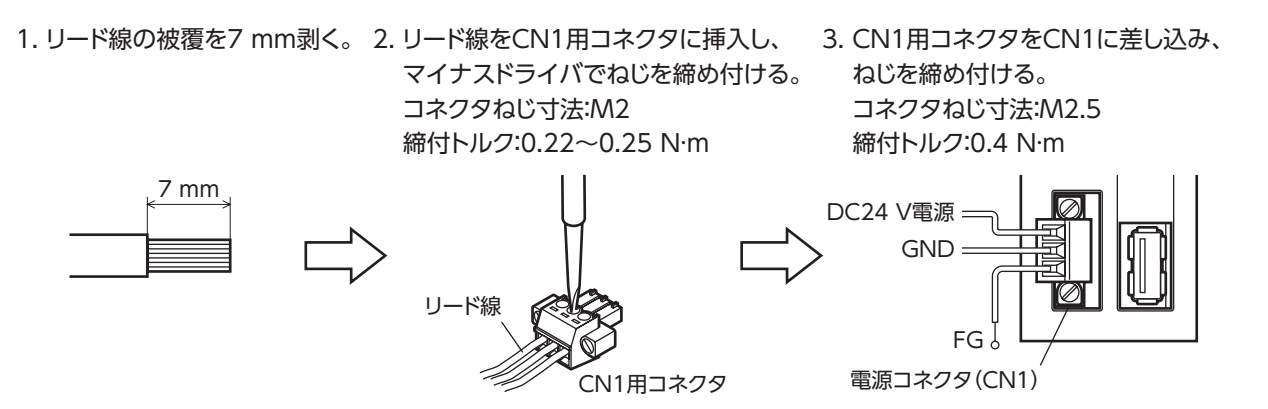

# 5.3 RS-485 通信ケーブルの接続

付属の RS-485 通信ケーブルで、NETC01-M2 と RS-485 通信対応製品を接続します。 RS-485 通信ケーブルを RS-485 通信コネクタ (CN6) に挿 してください。2 種類の長さの RS-485 通信ケーブルを添 付していますので、どちらかをお使いください。 市販の LANケーブル (ストレート結線) でも接続できます。

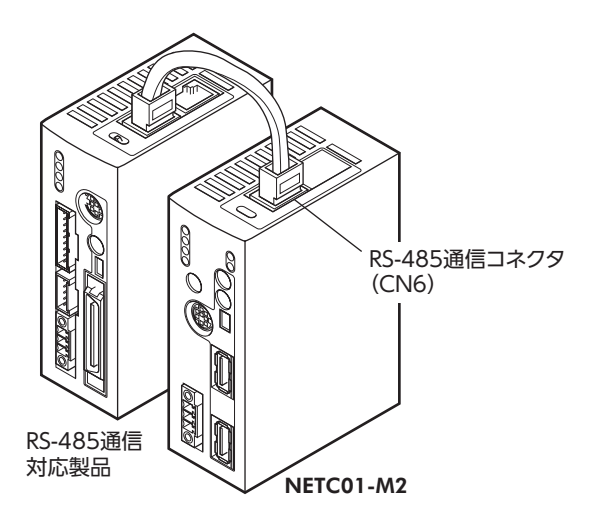

### • CN6 コネクタ配列

| ピン No. | 信号名  | 内容                     |
|--------|------|------------------------|
| 1      | N.C. | 未使用<br>(何も接続しないでください。) |
| 2      | GND  | GND                    |
| 3      | TR+  | RS-485 通信用信号(+)        |
| 4      | NC   | 土庙田                    |
| 5      | N.C. | 木使用                    |
| 6      | TR-  | RS-485 通信用信号(-)        |
| 7      |      |                        |
| 8      | N.C. | 未使用                    |

#### • NETC01-M2 の内部回路と終端抵抗

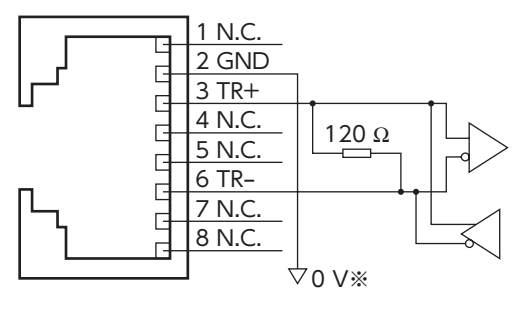

<sup>※</sup>CN1のGNDと共通です(非絶縁)。

# 5.4 MECHATROLINK-II通信の接続

MECHATROLINK-II通信ケーブルを **NETC01-M2**の MECHATROLINK-II通信コネクタ (CN2-1 または CN2-2)に接続しま す。MECHATROLINK-II通信ケーブルには、専用のコネクタ付ケーブ ルを使用してください。 空いているコネクタで、別の MECHATROLINK-II通信対応製品に接 続できます。終端の場合は、終端抵抗を接続してください。

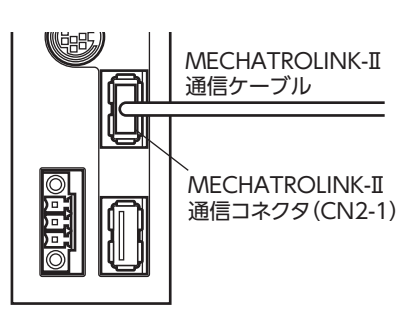

**OPX-2A**のケーブル、またはデータ設定ソフト用通信ケーブル を **NETC01-M2** のデータ設定器コネクタ (CN3) に接続します。

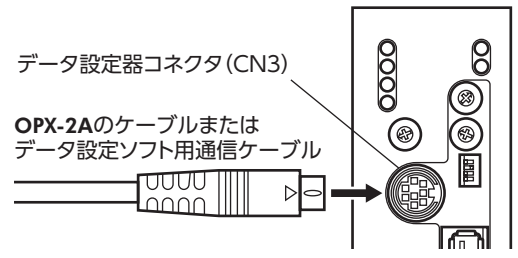

⚠注意

NETC01-M2 の電源コネクタ(CN1)、MECHATROLINK-II通信コネクタ(CN2-1、 CN2-2)、データ設定器コネクタ(CN3)、および RS-485 通信コネクタ(CN6)は絶縁 されていません。電源のプラス側を接地するときは、マイナス側を接地した機器(パソ コンなど)を接続しないでください。これらの機器と NETC01-M2 が短絡して、破損す る原因になります。

# 6 ガイダンス

はじめてお使いになるときはこの章をご覧になり、運転方法のながれについてご理解ください。 ここでは例として、NETC01-M2を介して、MECHATROLINK-II通信でCRKシリーズ FLEX 位置決め機能内蔵タイプ[本 書での表記:CRD-KD]を位置決め運転する方法について説明します。

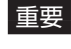

重要 • 運転するときは周囲の状況を確認し、安全を確保してから行なってください。

パラメータについては47ページ[13.8 パラメータモード]をご覧ください。

#### 通信速度、局アドレス、号機番号を設定します STEP 1

### ■ パラメータによる設定

- 1. NETC01-M2 の「通信(号機番号0)」パラメータを「1:有効」にします。
- 2. NETC01-M2 の電源を再投入します。
- 重要
  ・「通信」パラメータは、電源の再投入後に有効になります。
  - NETC01-M2 のパラメータを設定するときは、OPX-2Aまたは MEXE02 をお使いください。

### ■ スイッチによる設定

### CRD-KDの設定条件

- CRD-KDの号機番号:0
- CRD-KDの接続先:ネットワークコンバータ

### NETC01-M2 の設定条件

- MECHATROLINK-II局アドレス:61h
- RS-485 通信速度:625 kbps
- リモート I/O占有サイズ:16 ビットモード
- 伝送バイト数:32 バイト

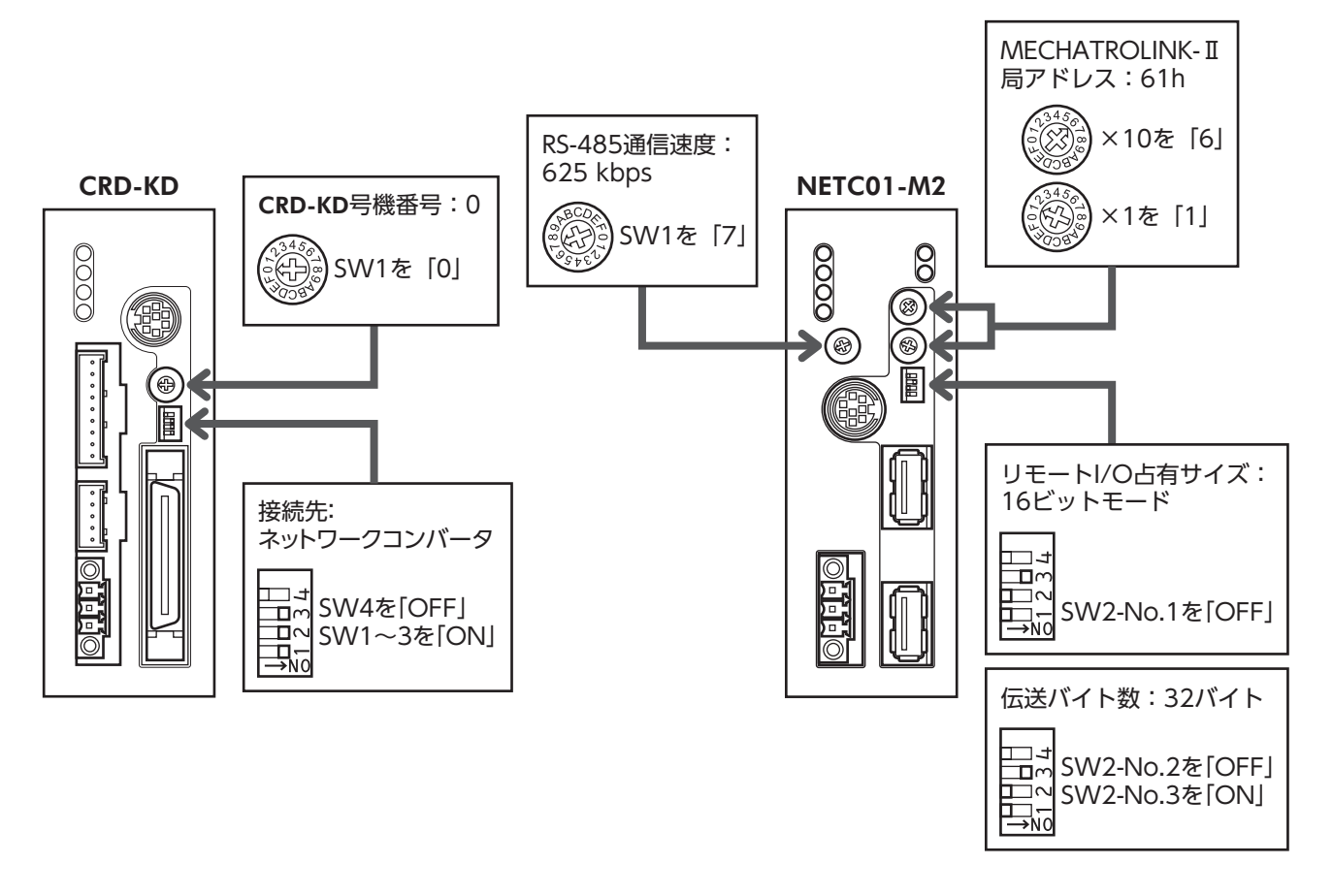

### STEP 2 接続と終端抵抗を確認します

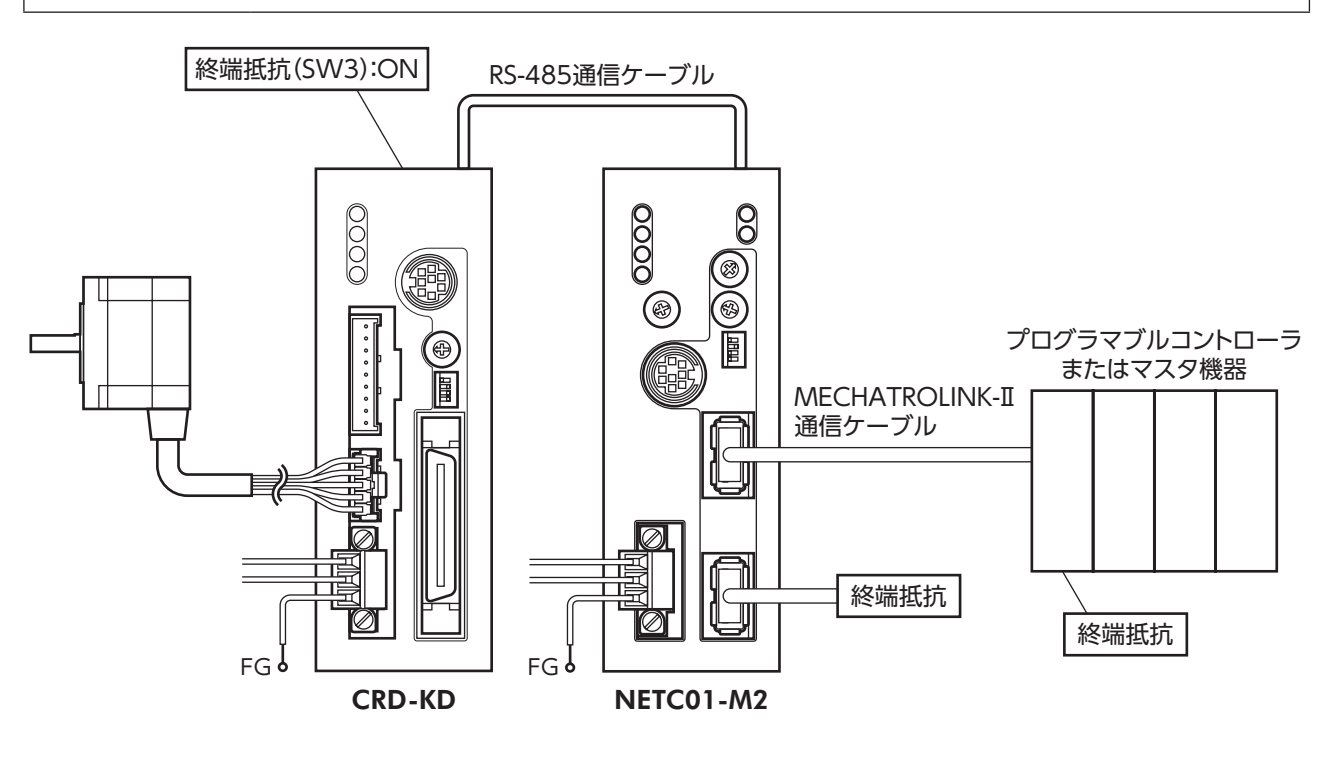

STEP 3 電源を投入し、設定を確認します

LEDが図の状態になっていることを確認してください。

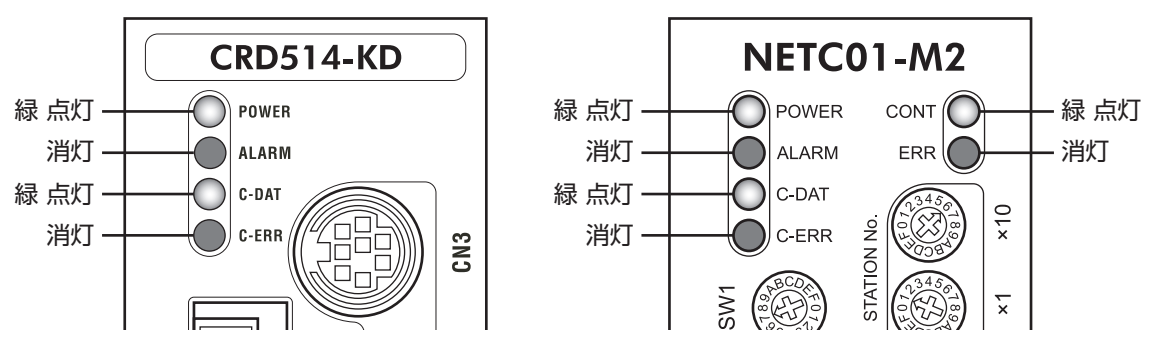

• CRD-KDまたは NETC01-M2 の C-ERR (赤) が点灯しているとき: RS-485 通信の通信速度や号機番号を確認してくだ さい。

• NETC01-M2 の ERR (赤) が点灯しているとき: MECHATROLINK-II 通信エラーの内容を確認してください。

### STEP 4 CRD-KDのパラメータを設定します

**CRD-KD**のパラメータは、**OPX-2A、MEXE02、**RS-485 通信、および MECHATROLINK-II 通信のどれかで設定してく ださい。

- 1. CRD-KDの「START入力方法(1C00h)」パラメータを「0:RS-485 通信」にします(初期値:I/O)。
- 2. CRD-KDの運転データ No.1 に位置(移動量:1001h)と運転速度(1101h)を設定します。
- 3. CRD-KDの「データ No.入力方法(1C0Dh)」パラメータを「0:RS-485 通信」にします(初期値:I/O)。

4. CRD-KDの「STOP入力接点設定(1C03h)」パラメータを「0:A接点」にします(初期値:B接点)。

- Figure 1000
   Figure 1000
   Figure 1000
   Figure 1000
   Figure 1000
   Figure 1000
   Figure 1000
   Figure 1000
   Figure 1000
   Figure 1000
   Figure 1000
   Figure 1000
   Figure 1000
   Figure 1000
   Figure 1000
   Figure 1000
   Figure 1000
   Figure 1000
   Figure 1000
   Figure 1000
   Figure 1000
   Figure 1000
   Figure 1000
   Figure 1000
   Figure 1000
   Figure 1000
   Figure 1000
   Figure 1000
   Figure 1000
   Figure 1000
   Figure 1000
   Figure 1000
   Figure 1000
   Figure 1000
   Figure 1000
   Figure 1000
   Figure 1000
   Figure 1000
   Figure 1000
   Figure 1000
   Figure 1000
   Figure 1000
   Figure 1000
   Figure 1000
   Figure 1000
   Figure 1000
   Figure 1000
   Figure 1000
   Figure 1000
   Figure 1000
   Figure 1000
   Figure 1000
   Figure 1000
   Figure 1000
   Figure 1000
   Figure 1000
   Figure 1000
   Figure 1000
   Figure 1000
   Figure 1000
   Figure 1000
   Figure 1000
   Figure 1000
   Figure 1000
   Figure 1000
   Figure 1000
   Figure 1000
   Figure 1000
   Figure 1000
   Figure 1000
   Figure 1000
   Figure 1000
   Figure 1000
   Figure 1000
   Figure 1000
   Figure 1000
   Figure 1000
   Figure 1000
   Figure 1000
   Figure 1000
   Figure 1000
   Figure
  - OPX-2Aや MEXE02 で設定した運転データやパラメータは、CRD-KDの NVメモリに保存され ます。
  - NVメモリの書き換え可能回数は、約10 万回です。

### STEP 5 位置決め運転を実行します

CRD-KDの入出力信号は、MECHATROLINK-II通信のI/Oコマンド(DATA\_RWA:50h)で制御してください。 詳細は CRD-KDのユーザーズマニュアルをご覧ください。

- 1. 号機番号0の M0を ONにして、データ No.1を選択します。
- 2. 号機番号0のSTARTをONにして、位置決め運転を実行します。

### STEP 6 うまく運転できましたか?

いかがでしたか。うまく運転できたでしょうか。運転できないときは、次の点を確認してください。

- NETC01-M2 または CRD-KDにアラームが発生していませんか?
- 号機番号、通信速度、終端抵抗は正しく設定されていますか?
- NETC01-M2 の「通信」パラメータは正しく設定されていますか?
- C-ERR LEDが点灯していませんか? (RS-485 通信異常)
- ERR LEDが点灯していませんか? (MECHATROLINK-II 通信異常)
- 運転データは正しく設定されていますか?
- CRD-KDのモーターは励磁していますか、または励磁方法の設定は合っていますか?
- CRD-KDのパラメータは正しく設定されていますか?
- CRD-KDの I/Oの STOP入力が入力されていませんか?

詳細な設定や機能については、次ページ以降をご覧ください。

# 設定

NETC01-M2の機能を設定する方法について説明します。

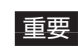

重要↓スイッチを設定するときは、必ず NETC01-M2 の電源を切ってください。電源が投入されている 状態で設定しても、有効になりません。

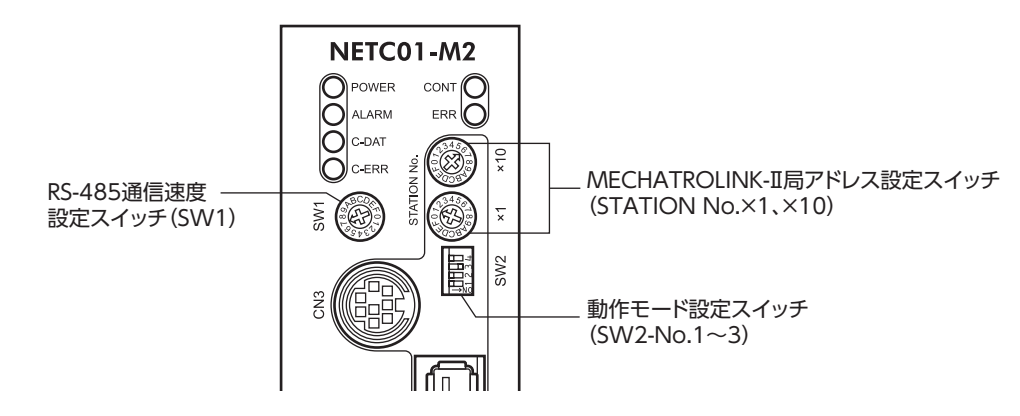

#### 7.1 RS-485 通信の通信速度

RS-485 通信速度設定スイッチ(SW1)で設定します。 出荷時設定 7(625 kbps)

- ┃• SW1 は常時[7]に設定してください。[8]以上の目盛りを設定すると、電源投入時に通信用ス イッチ設定異常のアラームが発生します。また、「0」~「6」は使用できませんので、設定しな いでください。(アラームは発生しません。)
  - RS-485 通信対応製品の通信速度も625 kbpsに設定してください。

#### 7.2 動作モード

1 台の NETC01-M2 に接続する RS-485 通信対応製品のリモート I/O占有サイズと伝送バイト数を設定します。 動作モード設定スイッチ(SW2)のNo.1でリモートI/O占有サイズ、No.2とNo.3で伝送バイト数を設定してください。 動作モードを切り替えたときは、電源を再投入してください。

No.1=OFF(リモート I/O占有サイズ:16 ビットモード) 出荷時設定

No.2=OFF、No.3=ON(伝送バイト数:32 バイト)

| SW2          | 内容                                                                                   | 出荷時設定               |
|--------------|--------------------------------------------------------------------------------------|---------------------|
| No.1         | リモート I/O占有サイズを設定します。<br>OFF : 16 ビットモード (最大8 軸まで接続可能)<br>ON :8 ビットモード (最大16 軸まで接続可能) | OFF                 |
| No.2<br>No.3 | 伝送バイト数を設定します。<br>No.2=OFF、No.3=OFF:17 バイト<br>No.2=OFF、No.3=ON:32 バイト                 | No.2=OFF<br>No.3=ON |

重要 SW2-No.4 は使用しません。

#### 7.3 局アドレス

MECHATROLINK-II 局アドレス設定スイッチ(STATION No.)で設定します。 MECHATROLINK-II対応製品を2台以上接続したときは、局アドレスが重複しないように設定してください。 ×10 で局アドレスの上位、×1 で局アドレスの下位を設定します。  $60h \sim 7Fh$ 設定範囲 出荷時設定 61h(×10=6、×1=1)

重要 00h ~ 5Fhおよび80h ~ FFhは使用できません。

# 8 MECHATROLINK-Ⅱ通信の フォーマット

NETC01-M2 がサポートする MECHATROLINK-II通信のフォーマットについて説明します。

# 8.1 データフォーマット

MECHATROLINK-II通信のデータのフォーマット概要を示します。NETC01-M2 はサイクリック通信モードに対応しています。

MECHATROLINK-II通信のサイクリック通信モードでは、1 バイトから4 バイトまでをヘッダー部、5 バイト以降をデータ部として規定しています。

|          | バイト  | コマンド<br>(マスタ <b>→ NETC01-M2</b> ) | レスポンス<br>( <b>NETC01-M2</b> →マスタ) |
|----------|------|-----------------------------------|-----------------------------------|
|          | 1    | DATA_RWA (50h)                    | DATA_RWA (50h)                    |
| へ … ダー 並 | 2    | OPTION                            | ALARM                             |
| バッター部    | 3    |                                   |                                   |
|          | 4    |                                   | STATUS                            |
| データ部     | 5~31 | コマンド データ部                         | レスポンス データ部                        |

# 8.2 フェーズ

MECHATROLINK-II通信の通信フェーズは次のように分類されます。

| フェーズ | 説 明                                        |
|------|--------------------------------------------|
| 0    | 電源投入時の状態です。マスタとスレーブの電源を投入すると、フェーズ1に移行します。  |
| 1    | マスタとスレーブ間のコネクション確立を待っている状態です。              |
| 2    | マスタとスレーブ間の非同期通信が可能です。非同期コマンドだけを使用できます。     |
| 3    | マスタとスレーブ間の同期通信が可能です。非同期コマンドと同期コマンドを使用できます。 |
| 4    | マスタとスレーブ間の通信が停止し、コネクションが解除された状態です。         |
| 5    | マスタとスレーブの電源が遮断された状態です。                     |

# 9 コマンドの詳細

| プロファイル  | コマンド<br>コード (Hex) | コマンド       | コマンド内容                                                                            |      |
|---------|-------------------|------------|-----------------------------------------------------------------------------------|------|
|         | 00                | NOP        | 「無効コマンド」として使用します。                                                                 | p.19 |
|         | 03                | ID_RD      | 製品情報を IDデータとして読み出します。                                                             | p.21 |
|         | 05                | ALM_RD     | 現在発生しているアラーム、ワーニング、および<br>MECHATROLINK- II 通信エラーのコードを読み出し<br>ます。                  | p.22 |
| 共通コマンド  | 06                | ALM_CLR    | 現在発生しているアラーム、ワーニング、および<br>MECHATROLINK- II 通信エラーを解除します。                           | p.23 |
|         | OE                | CONNECT    | MECHATROLINK-II通信のコネクションを確立しま<br>す。                                               | p.23 |
|         | OF                | DISCONNECT | MECHATROLINK- II 通信のコネクションを解放しま<br>す。                                             | p.24 |
| 1/0コマンド | 50                | DATA_RWA   | リモート I/Oまたはリモートレジスタを介して、RS-<br>485 通信対応製品への動作指令、パラメータの読み<br>出しと書き込み、モニタなどを実行できます。 | p.25 |

NETC01-M2 がサポートする共通コマンドと I/Oコマンドを説明します。

# 9.1 無効コマンド(NOP:00h)

「無効コマンド」として使用します。レスポンスは現在の状態を返します。

## ■ データフォーマット

| バイト   | コマンド<br>(マスタ <b>→ NETC01-M2</b> ) | レスポンス<br>(NETC01-M2 →マスタ) |  |
|-------|-----------------------------------|---------------------------|--|
| 1     | NOP (00h)                         | NOP (00h)                 |  |
| 2     |                                   | ALARM                     |  |
| 3     | <b>予約</b> (0b)                    |                           |  |
| 4     | (ווס) ניייב                       | STATUS                    |  |
| 5~15  |                                   | 予約(0h)                    |  |
| 16    | WDT                               | RWDT                      |  |
| 17~31 | 予約(0h)                            | 予約(0h)                    |  |

### ■ コマンドの説明

| 機器別グループ | 共通コマンドグループ                               |
|---------|------------------------------------------|
| 機能別グループ | ネットワークコマンドグループ                           |
| 通信タイプ   | 非同期コマンド                                  |
| 完了確認    | byte 1=NOP(=00h)、STATUS.CMDRDY=1 で確認します。 |
| 備考      | ALARM:通信で発生したエラーコード<br>STATUS:通信状態       |

### ALARM

| ゴード | 名称                     | 説 明                                                                      | エラー発生<br>フェーズ | エラー発生<br>後の遷移先<br>フェーズ | Alarm/<br>Warning | ALM-CLR |
|-----|------------------------|--------------------------------------------------------------------------|---------------|------------------------|-------------------|---------|
| 01h | Invalid<br>Command     | 未サポートコマンド<br>• 実装していないコマンドを<br>実行した。                                     | P1 ~ P4       |                        |                   |         |
| 02h | Command<br>Not Allowed | コマンド実行条件異常<br>• 発行したコマンドが通信<br>フェーズと整合していない。<br>• コマンドの実行条件を満た<br>していない。 | P2、P3         | 移行しない                  | WARNING           | 可能      |
| 03h | Invalid Data           | コマンドデータ範囲外<br>• コマンド内のデータが正し<br>くない。                                     | P2、P3         |                        |                   |         |

## ■ STATUSのビット割り当て

| bit 7  | bit 6                                                 | bit 5  | bit 4  | bit 3 | bit 2 | bit 1 | bit 0 |
|--------|-------------------------------------------------------|--------|--------|-------|-------|-------|-------|
|        |                                                       | ベンダー固有 | CMDRDY | WARNG | ALARM |       |       |
|        |                                                       |        |        |       |       |       |       |
| bit 15 | bit 15 bit 14 bit 13 bit 12 bit 11 bit 10 bit 9 bit 8 |        |        |       |       |       |       |
|        |                                                       |        |        |       |       |       |       |

### ビットフィールドの説明

| 名称     | 定義                       | 説明                                                                                                    |
|--------|--------------------------|----------------------------------------------------------------------------------------------------|
| ALARM  | 0:アラームなし<br>1:アラーム状態     | マスタと NETC01-M2 の間で MECHATROLINK通信の異常が発生すると、<br>ALARM=1 になります。NETC01-M2 や RS-485 通信対応製品にアラームが<br>発生しても1 になりません。NETC01-M2のアラームについては35ページをご<br>覧ください。                                            |
| WARNG  | 0:ワーニングなし<br>1:ワーニング状態   | マスタと NETC01-M2 の間で「未サポートコマンド」「コマンド実行条件異常」<br>および「コマンドデータ範囲外」が発生すると、WARNING=1 になります。<br>詳細は38 ページをご覧ください。<br>NETC01-M2 や RS-485 通信対応製品にワーニングが発生しても1 になりません。NETC01-M2 のワーニングについては38 ページをご覧ください。 |
| CMDRDY | 0:コマンド受付不可<br>1:コマンド受付可能 | CMDRDY=0 は、 <b>NETC01-M2</b> がコマンド処理実行中であることを示します。<br>CMDRDY=1 になると、新規コマンドを受け付けます。                                                                                                    |

### ■ WDT/RWDT

同期が確立されると、ウォッチドグタイマー(WDT)が確認を実行します。同期の確立状態にかかわらず、WDTの更 新実行は許可されています。

### • WDT

| bit 7 | bit 6    | bit 5   | bit 4 | bit 3  | bit 2    | bit 1    | bit 0  |
|-------|----------|---------|-------|--------|----------|----------|--------|
|       | SN:RWDTの | RSNのコピー |       | MN:通信/ | 周期ごとに +1 | (マスタの WE | DT計算値) |

### • RWDT

| bit 7   | bit 6   | bit 5    | bit 5 bit 4 bit 3 bit 2 |  | bit 2    | bit 1  | bit 0 |
|---------|---------|----------|-------------------------|--|----------|--------|-------|
| RSN:通信周 | 期ごとに+1( | (スレーブの W | /DT計算値)                 |  | RMN:WDT0 | MNのコピー |       |

# 9.2 ID読み出しコマンド(ID\_RD:03h)

製品情報を IDデータとして読み出します。IDデータは、DEVICE\_CODEを指定して選択します。 詳細は次ページの「DEVICE\_CODE一覧」をご覧ください。

## ■ データフォーマット

| バイト   | コマンド<br>(マスタ <b>→ NETC01-M2</b> ) | レスポンス<br>( <b>NETC01-M2</b> →マスタ) |
|-------|-----------------------------------|-----------------------------------|
| 1     | ID_RD (03h)                       | ID_RD (03h)                       |
| 2     |                                   | ALARM                             |
| 3     | 予約(0h)                            |                                   |
| 4     |                                   | STATUS                            |
| 5     | DEVICE_CODE                       | DEVICE_CODE                       |
| 6     | OFFSET                            | OFFSET                            |
| 7     | SIZE                              | SIZE                              |
| 8~15  | 予約(0h)                            | ID                                |
| 16    | WDT                               | RWDT                              |
| 17~31 | 予約(0h)                            | 予約(0h)                            |

### ■ コマンドの説明

| 機器別グループ | 共通コマンドグループ                                                         |
|---------|--------------------------------------------------------------------|
| 機能別グループ | データ通信コマンドグループ                                                      |
| 通信タイプ   | 非同期コマンド                                                            |
| 完了確認    | byte 1=ID_RD (=03h)、STATUS.CMDRDY=1、DEVICE_CODE、OFFSET、SIZEで確認します。 |
| 備考      | DEVICE_CODE:デバイスコード<br>OFFSET:読み出しオフセット<br>SIZE:読み出しデータサイズ(byte)   |

## ■ DEVICE\_CODE一覧

| DEVICE_CODE | 内容   |     |     |     |      | データサイズ |    |       |     | データタイプ |     |     |         |      |     |      |
|-------------|------|-----|-----|-----|------|--------|----|-------|-----|--------|-----|-----|---------|------|-----|------|
|             | 製品形式 | t   |     |     |      |        | 3  | 2 cha | ar  |        |     | ŀ   | ASCII   |      |     |      |
|             | 製品形式 | 式を特 | 定する | 31- | ・ドです | す。     |    |       |     |        |     |     |         |      |     |      |
|             | 00   | 01  | 02  | 03  | 04   | 05     | 06 | 07    | 08  | 09     | 0A  | 0B  | 0C      | 0D   | 0E  | OF   |
| 006         | N    | E   | Т   | С   | 0    | 1      | -  | Μ     | 2   | 00     |     |     |         |      |     |      |
| UUn         |      |     |     |     |      |        |    |       |     |        |     |     |         |      |     |      |
|             | 10   | 11  | 12  | 13  | 14   | 15     | 16 | 17    | 18  | 19     | 1A  | 1B  | 1C      | 1D   | 1E  | 1F   |
|             |      |     |     |     |      |        |    |       |     |        |     |     |         |      |     |      |
|             |      |     |     |     |      |        | *5 | データ   | のエン | ンドデ    | リミク | ヲはr | null (O | 0)⊐- | -ドと | します。 |
|             | 製造シリ | リアル |     |     |      |        | 3  | 2 cha | ar  |        |     | A   | ASCII   |      |     |      |
|             | 機器のシ | フリア | ル番号 | 寻です | o    |        |    |       |     |        |     |     |         |      |     |      |
|             | 00   | 01  | 02  | 03  | 04   | 05     | 06 | 07    | 08  | 09     | 0A  | 0B  | 0C      | 0D   | 0E  | OF   |
| 011         | 00   |     |     |     |      |        |    |       |     |        |     |     |         |      |     |      |
| UIN         |      |     |     |     |      |        |    |       |     |        |     |     |         |      |     |      |
|             | 10   | 11  | 12  | 13  | 14   | 15     | 16 | 17    | 18  | 19     | 1A  | 1B  | 1C      | 1D   | 1E  | 1F   |
|             |      |     |     |     |      |        |    |       |     |        |     |     |         |      |     |      |
|             |      |     |     |     |      |        | *= | データ   | のエン | ンドデ    | リミク | ヲはr | null (O | 0)⊐- | -ドと | します。 |

| DEVICE_CODE |      |     | 内   | 容   |     |     |     | データサイズ |     |     |     | データタイプ |         |      |     |      |
|-------------|------|-----|-----|-----|-----|-----|-----|--------|-----|-----|-----|--------|---------|------|-----|------|
|             | デバイス | スバー | ジョン | 2   |     |     | (1) | 2 cha  | ar  |     |     | A      | ASCII   |      |     |      |
|             | デバイス | スバー | ジョン | ンを特 | 定する | 3]- | ドで  | す。     |     |     |     |        |         |      |     |      |
|             | 00   | 01  | 02  | 03  | 04  | 05  | 06  | 07     | 08  | 09  | 0A  | 0B     | 0C      | 0D   | 0E  | 0F   |
| 0.26        | 0    | 1   |     | 0   | 0   | 00  |     |        |     |     |     |        |         |      |     |      |
| 0211        |      |     |     |     |     |     |     |        |     |     |     |        |         |      |     |      |
|             | 10   | 11  | 12  | 13  | 14  | 15  | 16  | 17     | 18  | 19  | 1A  | 1B     | 1C      | 1D   | 1E  | 1F   |
|             |      |     |     |     |     |     |     |        |     |     |     |        |         |      |     |      |
|             |      |     |     |     |     |     | *   | データ    | のエン | ンドデ | リミク | ヲはr    | null (O | 0)コ- | -ドと | します。 |
|             | ベンダ- | -コー | ド   |     |     |     | 4   | 8 byt  | e   |     |     | E      | BIN/A   | SCII |     |      |
|             | ベンダ- | -を特 | 定する | 31- | ドです | す。  |     |        |     |     |     |        |         |      |     |      |
|             | 00   | 01  | 02  | 03  | 04  | 05  | 06  | 07     | 08  | 09  | 0A  | 0B     | 0C      | 0D   | 0E  | OF   |
|             | 05   | 00  |     |     |     |     |     |        |     |     |     |        |         |      |     |      |
|             |      |     |     |     |     |     |     |        |     |     |     |        |         |      |     |      |
| 0Fh         | 10   | 11  | 12  | 13  | 14  | 15  | 16  | 17     | 18  | 19  | 1A  | 1B     | 1C      | 1D   | 1E  | 1F   |
|             | 0    | R   | I   | E   | Ν   | Т   | Α   | L      |     | Μ   | 0   | Т      | 0       | R    |     | С    |
|             |      | ,   | ·   | ,   |     |     |     |        |     |     |     |        |         | r    | r   |      |
|             | 20   | 21  | 22  | 23  | 24  | 25  | 26  | 27     | 28  | 29  | 2A  | 2B     | 2C      | 2D   | 2E  | 2F   |
|             | 0    |     | ,   | L   | Т   | D   |     | 00     |     |     |     |        |         |      |     |      |
|             |      |     |     |     |     |     | *   | データ    | のエコ | ンドデ | リミク | ヲはr    | null (O | 0)コ- | -ドと | します。 |

# 9.3 アラーム・ワーニング読み出しコマンド(ALM\_RD:05h)

現在発生しているアラーム、ワーニング、および MECHATROLINK- II 通信エラーのコードを読み出します。

## ■ データフォーマット

| バイト   | コマンド<br>(マスタ <b>→ NETC01-M2</b> ) | レスポンス<br>(NETC01-M2 →マスタ) |
|-------|-----------------------------------|---------------------------|
| 1     | ALM_RD(05h)                       | ALM_RD (05h)              |
| 2     |                                   | ALARM                     |
| 3     | 予約(Oh)                            | ςτατι ις                  |
| 4     |                                   | 517105                    |
| 5     | ALM_RD_MODE                       | ALM_RD_MODE               |
| 6~15  | 予約(0h)                            | ALM_DATA                  |
| 16    | WDT                               | RWDT                      |
| 17~31 | 予約(0h)                            | 予約(0h)                    |

### ■ コマンドの説明

| 機器別グループ | 共通コマンドグループ                                   |
|---------|----------------------------------------------|
| 機能別グループ | 制御コマンドグループ                                   |
| 通信タイプ   | 非同期コマンド                                      |
| 完了確認    | byte 1= ALM_RD(=05h)、STATUS.CMDRDY=1 で確認します。 |
| 備考      | ALM_RD_MODE<br>0:現在のアラーム・ワーニング状態を読み出します。     |

# 9.4 アラーム・ワーニングクリアコマンド(ALM\_CLR:06h)

現在発生している MECHATROLINK-II 通信エラーを解除します。

重要 アラーム・ワーニングクリアコマンドでは、MECHATROLINK-II通信エラーしか解除できません。 NETC01-M2 のアラームやワーニングを解除するには、電源を再投入してください。

■ データフォーマット

| バイト   | コマンド<br>(マスタ <b>→ NETC01-M2</b> ) | レスポンス<br>(NETC01-M2 →マスタ) |
|-------|-----------------------------------|---------------------------|
| 1     | ALM_CLR (06h)                     | ALM_CLR (06h)             |
| 2     |                                   | ALARM                     |
| 3     | 予約(0h)                            |                           |
| 4     |                                   | STATUS                    |
| 5     | ALM_CLR_MODE                      | ALM_CLR_MODE              |
| 6~15  | 予約(0h)                            | 予約(0h)                    |
| 16    | WDT                               | RWDT                      |
| 17~31 | 予約(0h)                            | 予約(0h)                    |

### ■ コマンドの説明

| 機器別グループ | 共通コマンドグループ                                             |
|---------|--------------------------------------------------------|
| 機能別グループ | 制御コマンドグループ                                             |
| 通信タイプ   | 非同期コマンド                                                |
| 完了確認    | byte 1= ALM_CLR (=06h)、STATUS.CMDRDY=1 で確認します。         |
| 備考      | ALM_CLR_MODE<br>0:現在発生している MECHATROLINK-II通信エラーを解除します。 |

# 9.5 コネクション確立要求コマンド(CONNECT:0Eh)

MECHATROLINK-II通信のコネクションを確立します。

### ■ データフォーマット

| バイト   | コマンド<br>(マスタ <b>→ NETC01-M2</b> ) | レスポンス<br>( <b>NETC01-M2</b> →マスタ) |
|-------|-----------------------------------|-----------------------------------|
| 1     | CONNECT (0Eh)                     | CONNECT (0Eh)                     |
| 2     |                                   | ALARM                             |
| 3     | 予約(0h)                            | STATUS                            |
| 4     |                                   | 予約(0h)                            |
| 5     | VER(21h)                          | VER(21h)                          |
| 6     | COM_MODE                          | COM_MODE                          |
| 7     | COM_TIME                          | COM_TIME                          |
| 8~15  | 予約(0h)                            | 予約(0h)                            |
| 16    | WDT                               | RWDT                              |
| 17~31 | 予約(0h)                            | 予約(0h)                            |

### ■ コマンドの説明

| 機器別グループ | <br>共通コマンドグループ                                                          |
|---------|-------------------------------------------------------------------------|
| 機能別グループ | ネットワークコマンドグループ                                                          |
| 通信タイプ   | 非同期コマンド                                                                 |
| 完了確認    | byte 1= CONNECT (=0Eh)、STATUS.CMDRDY=1、VER、<br>COM_MODE、COM_TIMEで確認します。 |
| 借 老     | • VER:アプリケーション層のバージョン番号                                                 |
| 通ら      | ●COM_MODE:通信モード                                                         |

## ■ COM\_MODEのビット割り当て

| bit 7    | bit 6 | bit 5 | bit 4 | bit 3 | bit 2 | bit 1   | bit 0 |
|----------|-------|-------|-------|-------|-------|---------|-------|
| DATA_EXP | 0     | 0     | 0     | DTA   | NOD   | SYNCMOD | 0     |

### ビットフィールドの説明

| 名称       | 説明                                                                                           |
|----------|----------------------------------------------------------------------------------------------|
| DATA_EXP | データ領域伸張<br>0:byte 17 ~ 31 を0 でパディング<br>1:byte 17 ~ 31 が伸張領域 (32 バイトモードで有効)                   |
| DTMODE   | 通信方式<br>00:単送通信<br>01:連送通信 (NETC01-M2 では使用しません。)<br>10、11:予約                                 |
| SYNCMODE | 同期設定<br>0:非同期通信<br>(ウォッチドッグデータエラーの検出は無効になり、同期通信コマンドは使用できません。)<br>1:同期通信(NETC01-M2 では使用しません。) |

# 9.6 コネクション解放要求コマンド(DISCONNECT:0Fh)

MECHATROLINK-II通信のコネクションを解放します。

他のコマンドよりも優先されます。他のコマンドを処理中に DISCONNECTコマンドを受信すると、実行中のコマンドを中止してコネクションを解放します。

### ■ データフォーマット

| バイト   | コマンド<br>(マスタ <b>→ NETC01-M2</b> ) | レスポンス<br>(NETC01-M2 →マスタ) |  |
|-------|-----------------------------------|---------------------------|--|
| 1     | DISCONNECT (0Fh)                  | DISCONNECT (0Fh)          |  |
| 2     |                                   | ALARM                     |  |
| 3     | <b>又</b> 约(0b)                    | CTATUS                    |  |
| 4     | (11) (#4                          | STATUS                    |  |
| 5~15  |                                   | 予約(0h)                    |  |
| 16    | WDT                               | RWDT                      |  |
| 17~31 | 予約(0h)                            | 予約(0h)                    |  |

### ■ コマンドの説明

| 機器別グループ | 共通コマンドグループ                    |
|---------|-------------------------------|
| 機能別グループ | ネットワークコマンドグループ                |
| 通信タイプ   | 非同期コマンド                       |
| 完了確認    | マスタのコマンド送信時間を2通信周期以上として管理します。 |

# 9.7 データ READ/WRITE\_Aコマンド(DATA\_RWA:50h)

リモート I/Oまたはリモートレジスタを介して、RS-485 通信対応製品への動作指令、パラメータの読み出しと書き込み、 モニタなどを実行できます。

リモート I/O

リモート I/Oとは、マスタと RS-485 通信対応製品の通信に使用するデータの1 つです。シリアル通信で、入出力信号の ON/OFFのような動作を行なえます。

NETC01-M2 のリモート I/Oをマスタのレジスタに割り付けると、NETC01-M2 を介して、リモート I/Oによる制御が 可能になります。リモート I/Oを操作すると、次のような機能を実行できます。

- RS-485 通信対応製品の入力信号を ON/OFF する。
- RS-485 通信対応製品の出力信号を確認する。
- リモートレジスタ

リモートレジスタとは、マスタと RS-485 通信対応製品の通信に使用するデータの1 つです。シリアル通信で、数値の 書き込みや読み出しを行ないます。

**NETC01-M2** のリモートレジスタをマスタのレジスタに割り付けると、**NETC01-M2** を介して、リモートレジスタによる制御が可能になります。リモートレジスタを操作すると、次のような機能を実行できます。

- RS-485 通信対応製品のパラメータを読み出す。
- RS-485 通信対応製品にパラメータを書き込む。
- RS-485 通信対応製品の状態をモニタする。

### ■ データフォーマット

| バイト   | コマンド<br>(マスタ <b>→ NETC01-M2</b> ) | レスポンス<br>(NETC01-M2 →マスタ) |
|-------|-----------------------------------|---------------------------|
| 1     | DATA_RWA (50h)                    | DATA_RWA (50h)            |
| 2     |                                   | ALARM                     |
| 3     | OPTION                            |                           |
| 4     |                                   | STATUS                    |
| 5~16  | OUTPUT                            | INPUT                     |
| 17~31 | OUTPUT                            | INPUT                     |

### ■ コマンドの説明

| 機器別グループ | I/Oコマンドグループ                                    |
|---------|------------------------------------------------|
| 機能別グループ | データ通信コマンドグループ                                  |
| 通信タイプ   | 非同期コマンド                                        |
| 完了確認    | byte 1=DATA_RWA (=50h)、STATUS.CMDRDY=1 で確認します。 |
|         | •フェーズ2、3 で使用できます。                              |
| 借老      | • OUTPUT:出力データ                                 |
| 油ち      | • INPUT:入力データ                                  |
|         | •「入出力データ」をご覧ください。                              |

### ■ 接続ステータス

RS-485 通信対応製品との接続状態を、DATA\_WRAコマンドのレスポンスでモニタできます。次項の「入出力データ」 に示した接続ステータスは、RS-485 通信対応製品との通信が正常に行なわれていると、スレーブ軸に対応するビット が「1」になります。コネクション設定が無効、または通信異常が発生したときは「0」になります。

| bit 7 | bit 6 | bit 5 | bit 4 | bit 3 | bit 2 | bit 1 | bit 0 |
|-------|-------|-------|-------|-------|-------|-------|-------|
| 7 号機  | 6 号機  | 5 号機  | 4 号機  | 3 号機  | 2 号機  | 1 号機  | 0 号機  |
| 15 号機 | 14 号機 | 13 号機 | 12 号機 | 11 号機 | 10 号機 | 9 号機  | 8 号機  |

### ■ 入出力データ

OUTPUTと INPUTは、以降に示すデータ部のコマンドとレスポンスに対応します。 RS-485 通信対応製品の入出力信号の制御、運転データやパラメータの読み出しと書き込み、モニタなどが実行できます。 詳細は RS-485 通信対応製品のユーザーズマニュアルをご覧ください。

次の場合は、レジスタ号機番号応答の最上位ビットが[1]になります。

- 「通信(号機番号)」パラメータが「0:無効」の号機番号を指定したとき
- RS-485 通信対応製品の電源が投入されていないとき
- リモート I/O占有サイズ:16 ビットモード 伝送バイト数:17 バイトモード

| バイト | パート分類                                                                                       | 種別       | コマンド<br>(マスタ <b>→ NETC01-M2</b> ) | レスポンス<br>( <b>NETC01-M2</b> →マスタ) |  |
|-----|---------------------------------------------------------------------------------------------|----------|-----------------------------------|-----------------------------------|--|
| 1   |                                                                                             |          | DATA_RWA (50h)                    | DATA_RWA (50h)                    |  |
| 2   | へいぶぶ                                                                                        | _        |                                   | ALARM                             |  |
| 3   |                                                                                             |          | OPTION                            |                                   |  |
| 4   |                                                                                             |          |                                   | 314103                            |  |
| 5   |                                                                                             | _        | 予約                                |                                   |  |
| 6   | -<br>-<br>-<br>-<br>-<br>-<br>-<br>-<br>-<br>-<br>-<br>-<br>-<br>-<br>-<br>-<br>-<br>-<br>- |          | הא.ר<br>הא.ר                      | ゴ女小にヘノーノヘ                         |  |
| 7   |                                                                                             |          |                                   |                                   |  |
| 8   |                                                                                             |          |                                   |                                   |  |
| 9   |                                                                                             |          |                                   |                                   |  |
| 10  |                                                                                             |          |                                   |                                   |  |
| 11  |                                                                                             | 56 1 1/0 |                                   |                                   |  |
| 12  |                                                                                             |          |                                   |                                   |  |
| 13  |                                                                                             |          |                                   |                                   |  |
| 14  |                                                                                             |          |                                   |                                   |  |
| 15  |                                                                                             | 予約       | 予約                                |                                   |  |
| 16  |                                                                                             |          | ה אי גר<br>ר                      | レートレート<br>ビートレート<br>ビートレート        |  |

### リモート I/O占有サイズ:16 ビットモード 伝送バイト数:32 バイトモード

| バイト            | パート分類 | 種別               | コマンド<br>(マスタ <b>→ NETC01-M2</b> ) | レスポンス<br>( <b>NETC01-M2</b> →マスタ) |
|----------------|-------|------------------|-----------------------------------|-----------------------------------|
| 1              |       |                  | DATA_RWA (50h)                    | DATA_RWA (50h)                    |
| 2              |       |                  |                                   | ALARM                             |
| 3              |       |                  | OPTION                            | <b>STATI IS</b>                   |
| 4              |       |                  |                                   | 51/(105                           |
| 5              |       | _                | 予約                                | 接続ステータス                           |
| 6              |       |                  | C                                 |                                   |
|                |       |                  | 号機番号「0」 リモート I/O入力                | <br>  号機番号[0] リモート I/O出力          |
|                |       |                  |                                   |                                   |
| <u>9</u><br>10 |       |                  | 号機番号[1] リモート I/O入力                | 号機番号[1] リモート I/O出力                |
| 11             |       |                  |                                   |                                   |
| 12             |       | リモート I/O<br>データ部 | ち成留ち12」リモート1/0人力                  | 5 (成金512) リモート 1/ 0 西川            |
| 13             |       |                  |                                   |                                   |
| 14             |       |                  |                                   |                                   |
| 15             |       |                  | 号機番号「4」 リモート I/O入力                | <br>  号機番号[4] リモート1/0出力           |
| 16             | データ部  |                  |                                   |                                   |
| 17             |       |                  | 号機番号[5] リモート I/O入力                | 号機番号[5] リモート I/O出力                |
| 18             |       |                  |                                   |                                   |
| <br>           |       |                  | 号機番号「6」 リモート I/O入力                | 号機番号「6」 リモート I/O出力                |
| 20             |       |                  |                                   |                                   |
|                |       |                  | 号機番号[7] リモート I/O入力                | 号機番号[7] リモート I/O出力                |
| 23             |       |                  |                                   |                                   |
| 24             |       |                  | レジスタ号機番号                          | レジスタ号機番号応答                        |
| 25             |       | リモートレジスタ         |                                   |                                   |
| 26             |       |                  |                                   | STATUS                            |
| 27~30          |       |                  | DATA                              | DATA応答                            |
| 31             |       | -                | 予約                                | 予約                                |

### リモート I/O占有サイズ:8 ビットモード 伝送バイト数:17 バイトモード

| バイト | パート分類 | 種別     | コマンド<br>(マスタ <b>→ NETC01-M2</b> ) | レスポンス<br>(NETC01-M2 →マスタ) |                    |
|-----|-------|--------|-----------------------------------|---------------------------|--------------------|
| 1   |       |        | DATA_RWA (50h)                    | DATA_RWA (50h)            |                    |
| 2   | へいなど  | _      |                                   | ALARM                     |                    |
| 3   |       | _      | OPTION                            |                           |                    |
| 4   |       |        |                                   | 314103                    |                    |
| 5   |       |        | 圣约                                | 接結フテータフ                   |                    |
| 6   |       | _      | עאינ                              | 技術スノーシス                   |                    |
| 7   |       |        | 号機番号[0] リモート I/O入力                | 号機番号[0] リモート I/O出力        |                    |
| 8   |       |        | 号機番号「1」 リモート I/O入力                | 号機番号「1」 リモート I/O出力        |                    |
| 9   |       |        | 号機番号「2」 リモート I/O入力                | 号機番号[2] リモート I/O出力        |                    |
| 10  | データ部  |        | 号機番号[3] リモート I/O入力                | 号機番号[3] リモート I/O出力        |                    |
| 11  |       | 92-110 | 92-10                             | 号機番号「4」 リモート I/O入力        | 号機番号[4] リモート I/O出力 |
| 12  |       |        |                                   | 号機番号[5] リモート I/O入力        | 号機番号[5] リモート I/O出力 |
| 13  |       |        | 号機番号[6] リモート I/O入力                | 号機番号[6] リモート I/O出力        |                    |
| 14  |       |        | 号機番号[7] リモート I/O入力                | 号機番号「7」 リモート I/O出力        |                    |
| 15  |       | -      | 予約                                | 予約                        |                    |

### リモート I/O占有サイズ:8 ビットモード 伝送バイト数:32 バイトモード

| バイト   | パート分類   | 種別                                                                            | コマンド<br>(マスタ <b>→ NETC01-M2</b> ) | レスポンス<br>( <b>NETC01-M2</b> →マスタ) |  |
|-------|---------|-------------------------------------------------------------------------------|-----------------------------------|-----------------------------------|--|
| 1     |         |                                                                               | DATA_RWA (50h)                    | DATA_RWA (50h)                    |  |
| 2     |         | _                                                                             |                                   | ALARM                             |  |
| 3     | バッタョ    | _                                                                             | OPTION                            |                                   |  |
| 4     |         |                                                                               |                                   | 314105                            |  |
| 5     |         | _                                                                             | 予約                                | 接続フテータフ                           |  |
| 6     |         | _                                                                             | ה א.ר<br>ה א.ר                    |                                   |  |
| 7     |         |                                                                               | 号機番号[0] リモート I/O入力                | 号機番号[0] リモート I/O出力                |  |
| 8     |         |                                                                               | 号機番号「1」 リモート I/O入力                | 号機番号[1] リモート I/O出力                |  |
| 9     |         |                                                                               | 号機番号[2] リモート I/O入力                | 号機番号[2] リモート I/O出力                |  |
| 10    |         |                                                                               | 号機番号[3] リモート I/O入力                | 号機番号[3] リモート I/O出力                |  |
| 11    |         |                                                                               | 号機番号[4] リモート I/O入力                | 号機番号[4] リモート I/O出力                |  |
| 12    |         |                                                                               | 号機番号[5] リモート I/O入力                | 号機番号[5] リモート I/O出力                |  |
| 13    |         |                                                                               | 号機番号[6] リモート I/O入力                | 号機番号[6] リモート I/O出力                |  |
| 14    |         | リモート I/O 号機番号「7」リモート I/O入力 号機<br>号機番号「8」リモート I/O入力 号機<br>号機番号「9」リモート I/O入力 号機 | 号機番号[7] リモート I/O入力                | 号機番号[7] リモート I/O出力                |  |
| 15    |         |                                                                               | 号機番号[8] リモート I/O出力                |                                   |  |
| 16    | データ部    |                                                                               | 号機番号[9] リモート I/O出力                |                                   |  |
| 17    |         |                                                                               | 号機番号「10」 リモート I/O入力               | 号機番号「10」 リモート I/O出力               |  |
| 18    |         |                                                                               | 号機番号「11」 リモート I/O入力               | 号機番号[11] リモート I/O出力               |  |
| 19    |         |                                                                               | 号機番号「12」 リモート I/O入力               | 号機番号「12」 リモート I/O出力               |  |
| 20    |         |                                                                               | 号機番号「13」 リモート I/O入力               | 号機番号「13」 リモート I/O出力               |  |
| 21    |         |                                                                               | 号機番号「14」 リモート I/O入力               | 号機番号「14」 リモート I/O出力               |  |
| 22    |         |                                                                               | 号機番号「15」 リモート I/O入力               | 号機番号「15」 リモート I/O出力               |  |
| 23    |         |                                                                               | しぶてター機業中                          | し、ジフター機番号広体                       |  |
| 24    |         |                                                                               |                                   |                                   |  |
| 25    | リモートレジス |                                                                               | 命令コード +TRIG                       | 命令コード応答 +TRIG_R+                  |  |
| 26    |         |                                                                               |                                   | STATUS                            |  |
| 27~30 |         |                                                                               | DATA                              | DATA応答                            |  |
| 31    |         | _                                                                             | 予約                                | 予約                                |  |

# 9.8 データ READ/WRITE\_Aコマンドのタイミングチャート

命令コードは **AR**シリーズ DC電源入力 FLEX 位置決め機能内蔵タイプの例です。 TM:マスタと **NETC01-M2** の通信周期 TS: **NETC01-M2** と RS-485 通信対応製品の通信周期

### ■ 電源投入時(リモート I/O)

- 1. NETC01-M2 の電源を投入します。
- 2. RS-485 通信対応製品の電源を投入します。
- 3. 接続ステータスが OFFから ONになったことを確認します。

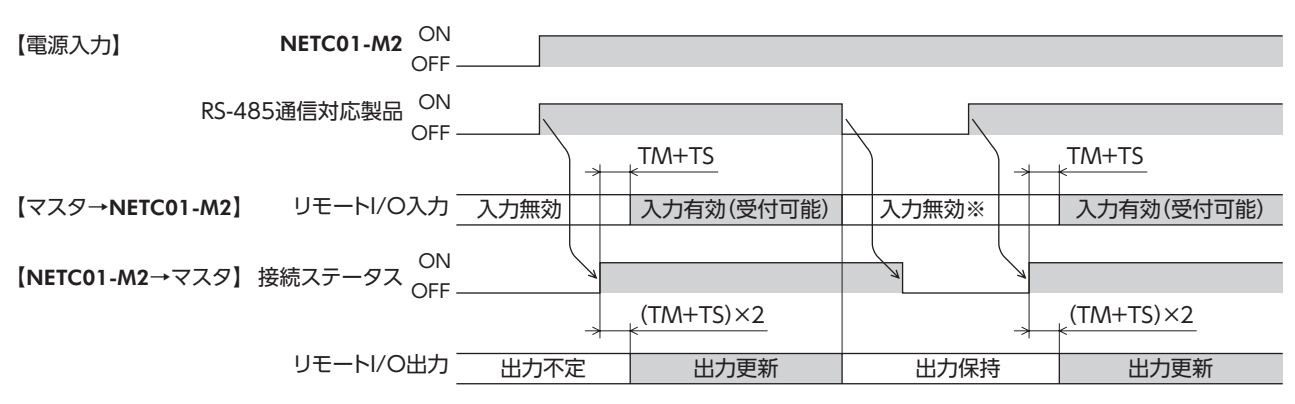

※ 接続ステータスが OFFのときは、運転を起動する信号 (START、HOMEなど)も OFFにしてください。

### ■ 電源投入時(リモートレジスタ)

- 1. NETC01-M2 の電源を投入します。
- 2. RS-485 通信対応製品の電源を投入します。
- 接続ステータスが OFFから ONになったことを確認します。
   この後の手順は、次項「パラメータと運転データの読み出し(リモートレジスタ)」をご覧ください。

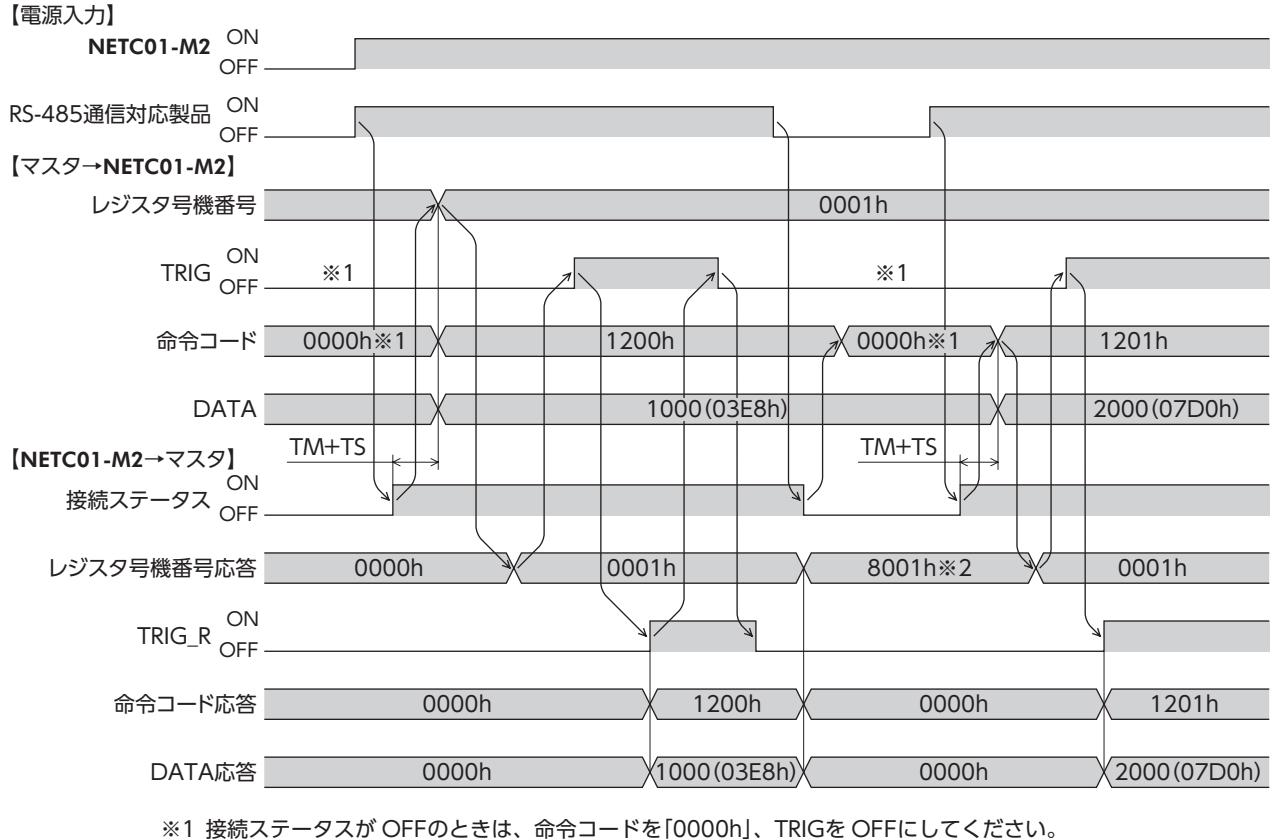

※2 RS-485 通信対応製品の電源が OFFのときは、レジスタ号機番号応答の最上位ビットが[1]になります。

### ■ パラメータと運転データの読み出し(リモートレジスタ)

- 1. レジスタ号機番号を指定します。
- 2. レジスタ号機番号応答を確認します。
- 3. TRIGを OFFから ONにします。選択したパラメータまたは運転データの読み出しが始まります。
- 4. TRIG\_Rが OFFから ONになったことを確認した後、命令コード応答と DATA応答を確認します。
- 5. TRIGを ONから OFFにし、TRIG\_Rが ONから OFFになったことを確認します。

### • 運転データ No.0 の「位置(1000)」を読み出す場合

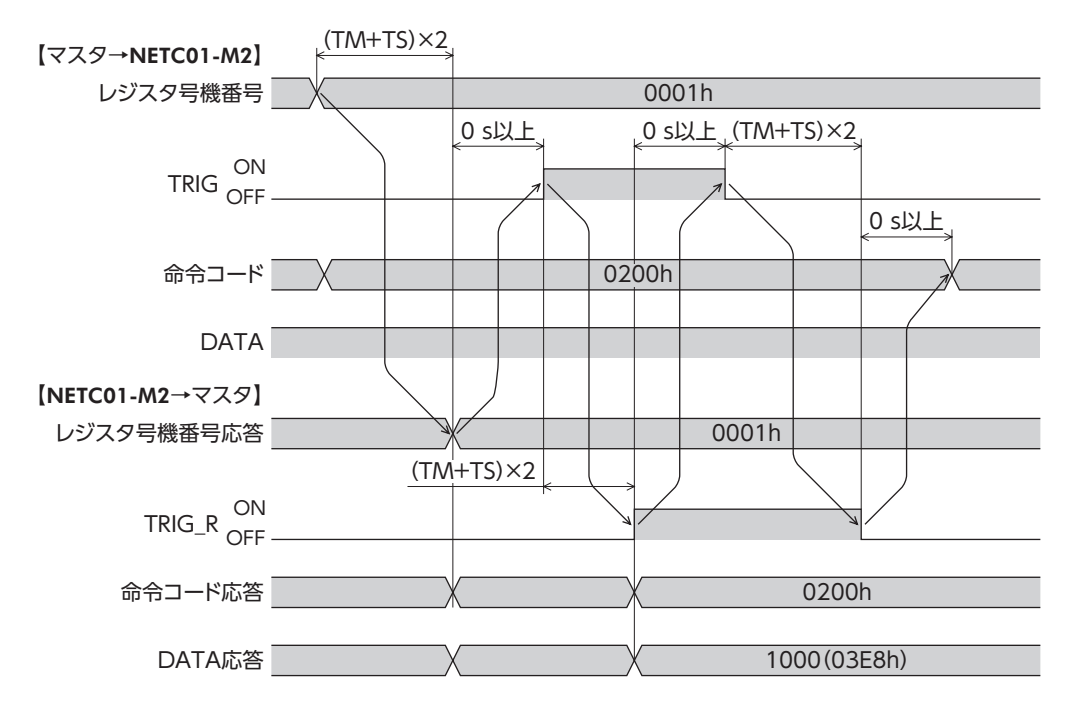

### ■ パラメータと運転データの書き込み(リモートレジスタ)

- 1. レジスタ号機番号を指定します。
- 2. レジスタ号機番号応答を確認します。
- 3. TRIGを OFFから ONにします。選択したパラメータまたは運転データの書き込みが始まります。
- 4. TRIG\_Rが OFFから ONになったことを確認した後、命令コード応答と DATA応答を確認します。
- 5. TRIGを ONから OFFにし、TRIG\_Rが ONから OFFになったことを確認します。

### • 運転データ No.0 の「位置」に1000 を書き込む場合

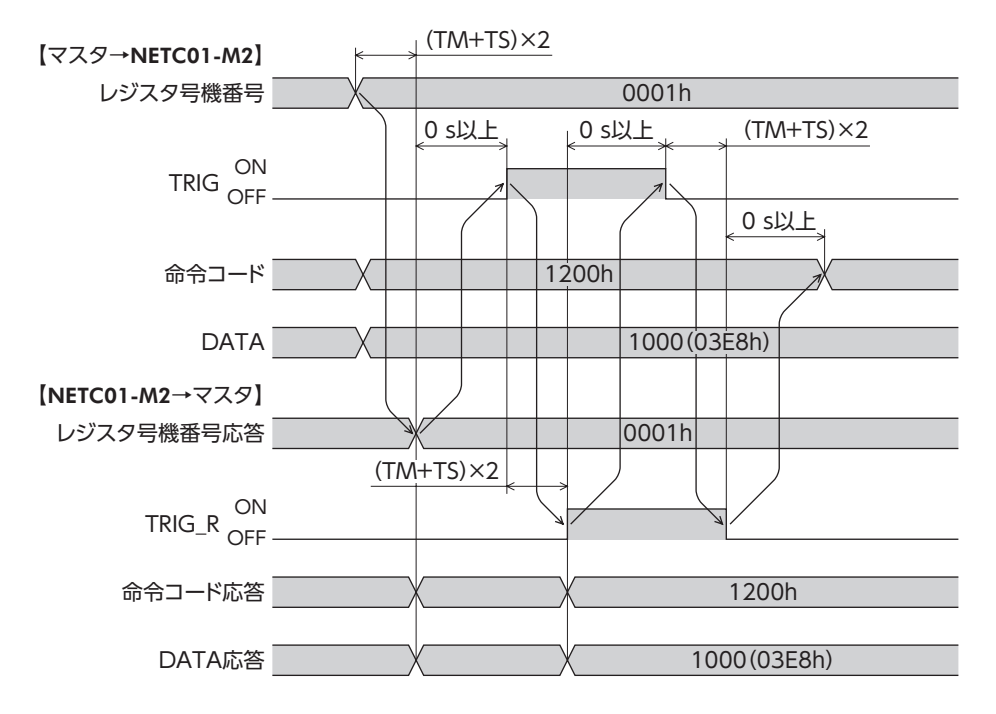

### ■ メンテナンス(リモートレジスタ)

- 1. レジスタ号機番号を指定します。
- 2. レジスタ号機番号応答を確認します。
- 3. TRIGを OFFから ONにします。選択したメンテナンスコマンドが実行されます。
- 4. TRIG\_Rが OFFから ONになったことを確認した後、命令コード応答と DATA応答を確認します。
- 5. TRIGを ONから OFFにし、TRIG\_Rが ONから OFFになったことを確認します。
- •「NVメモリー括書き込み」を実行する場合

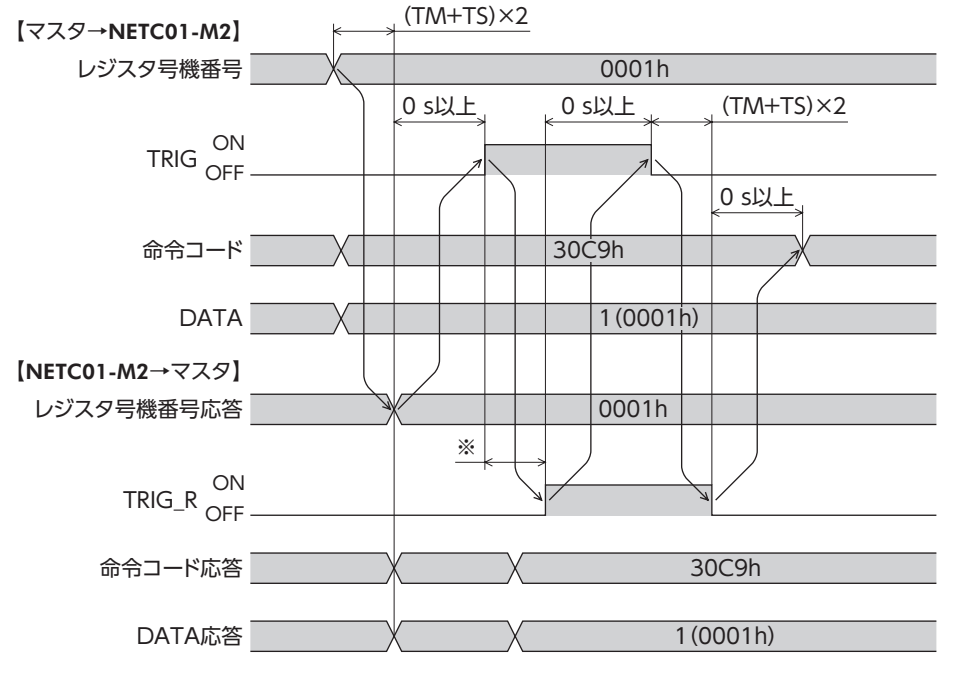

※ RS-485 通信対応製品やコマンドの種類によって異なります。

### ■ モニタ(リモートレジスタ)

- 1. レジスタ号機番号を指定します。
- 2. レジスタ号機番号応答を確認します。
- 3. TRIGを OFFから ONにします。選択したモニタコマンドが実行されます。
- 4. TRIG\_Rが OFFから ONになったことを確認した後、命令コード応答と DATA応答を確認します。 TRIGを ONにしている間は、DATA応答の値が更新されます。
- 5. TRIGを ONから OFFにし、TRIG\_Rが ONから OFFになったことを確認します。

### • 「指令位置」をモニタする場合

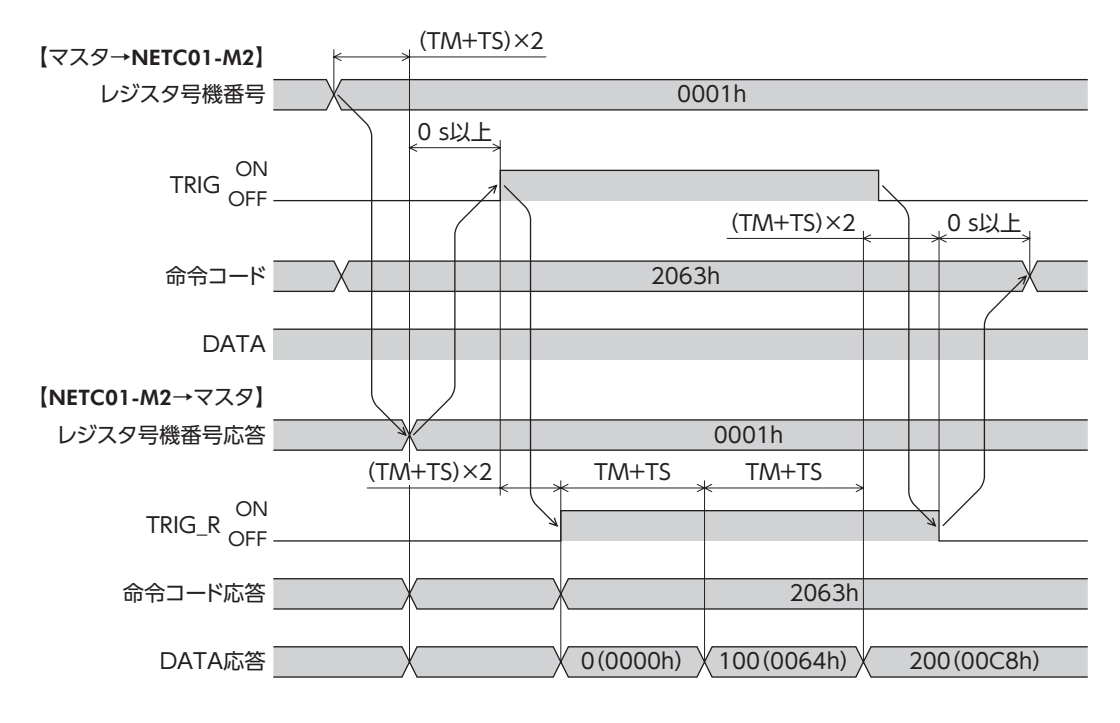

### ■ 異常発生時(リモートレジスタ)

- 1. レジスタ号機番号を指定します。
- 2. レジスタ号機番号応答を確認します。
- 3. TRIGを OFFから ONにします。選択したパラメータまたは運転データの書き込みが始まります。
- 4. 書き込んだ値がエラーのときは、STATUSが OFFから ONになります。命令コードと DATAを確認してください。
- 5. TRIGを ONから OFFにして、異常状態を解除します。

重要 STATUSは、データ転送に異常があるとONになります。

• 設定範囲外のデータを指定した場合(「STOP入力停止方法」パラメータに1000を書き込み)

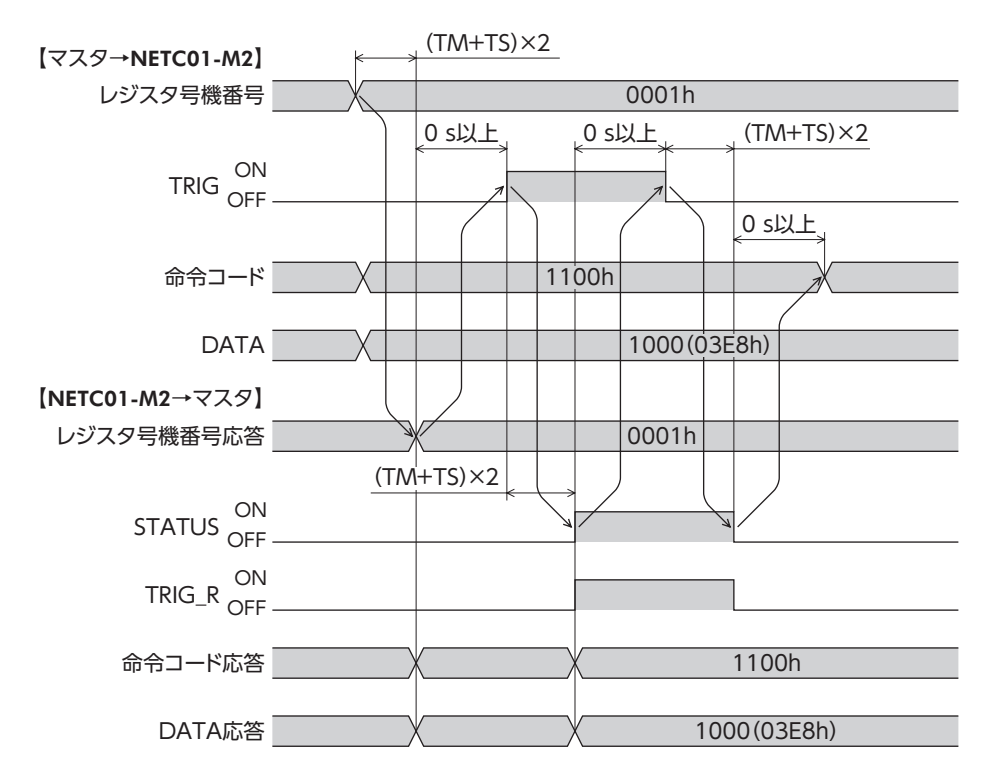

# 10 トラブルの処理

NETC01-M2 には、接続不良や通信異常などから NETC01-M2 を保護するアラーム(保護機能)と、アラームが発生する 前に警告を出力するワーニング(警告機能)が備わっています。

# 10.1 アラームと MECHATROLINK-II通信エラー

アラームが発生すると、**NETC01-M2**の ALARM LEDが点滅します。 MECHATROLINK-II通信エラーのときは ERR LEDが点滅します。

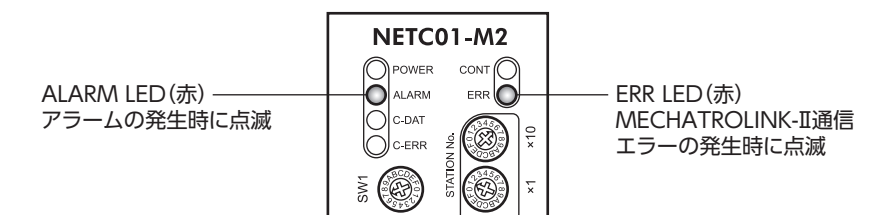

### ■ NETC01-M2 本体のアラームが発生したとき

NETC01-M2 本体のアラームが発生すると RS-485 通信が停止し、ALARM LEDが点滅します。

ALARM LEDの点滅回数を数えると、アラームの原因を確認できます。または OPX-2Aや MEXEO2 でも、発生中のアラームを確認できます。

また、最新のものから順に、10個のアラーム履歴を確認したり、アラーム履歴を消去することもできます。

### ALARM LEDの点滅状態(例:RS-485 通信異常)

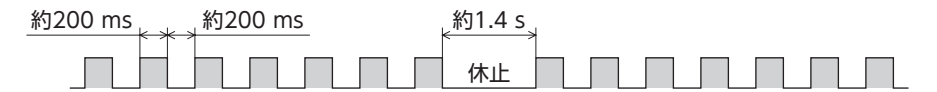

**重要** アラームが発生すると、**NETC01-M2** と RS-485 通信対応製品間の通信が停止します。RS-485 通 信対応製品のパラメータコマンド、メンテナンスコマンド、およびモニタコマンドは使用できな くなります。

• アラームの解除

必ずアラームが発生した原因を取り除き、安全を確保してから、電源を再投入してアラームを解除してください。

**重要** NETC01-M2 本体のアラームは、OPX-2A、MEXE02、および MECHATROLINK-II通信では解除 できません。

### ■ MECHATROLINK-II通信エラーが発生したとき

MECHATROLINK-II通信エラーが発生すると、ERR LEDが点滅します。 モーターの運転は停止しますが、RS-485 通信は継続します。

### • MECHATROLINK-II通信エラーの解除方法

次の解除方法のどれかを行なってください。 必ず MECHATROLINK-II通信エラーが発生した原因を取り除き、安全を確保してから解除してください。

- OPX-2Aや MEXE02 で、NETC01-M2 または RS-485 通信対応製品のアラームリセットを実行する。
- NETC01-M2 またはマスタ機器の電源を再投入する。
- MECHATROLINK-II通信のアラーム・ワーニングクリアコマンド(ALM\_CLR:06h)を実行する。

# ■ アラームと MECHATROLINK-Ⅱ通信エラー一覧

| 計 争             | 公 湉                       | LEDの料                                                    | アラーム                                                                                                    |     |
|-----------------|---------------------------|----------------------------------------------------------|----------------------------------------------------------------------------------------------------|-----|
|                 |                           | NETC01-M2                                                | RS-485 通信対応製品                                                                                                    | コード |
|                 | アラーム                      | NETCO1-M2<br>ALARM OF ALARM ERP<br>9回点滅 CART             |                                                                                                    | A1h |
| NETC01-M2 本体    |                           |                                                          | POWER<br>だけ点灯<br>Caar<br>Caar                                                                                                    | E3h |
|                 |                           | 7回点滅<br>C-ERR<br>赤点灯                                     |                                                                                                    | E4h |
|                 |                           |                                                          |                                                                                                    | E6h |
|                 |                           |                                                          |                                                                                                    | 01h |
| マスタ←→ NETC01-M2 | MECHATROLINK- II<br>通信エラー | NETC01-M2<br>Pouer cort C<br>Ausmu Enter ERR<br>Cort 赤点滅 | ALARM<br>7回点滅<br>C-DAT<br>禄点灯                                                                                                    | 02h |
|                 |                           |                                                          |                                                                                                    | 03h |
|                 | MECHATROLINK- II<br>通信エラー | POWER<br>だけ点灯                                            | ALARM Oran<br>7回点滅 caa                                                                                                    |     |
|                 |                           | C-DAT<br>緑点灯<br>C-ERR<br>赤点灯                             | ALARM<br>7回点滅<br>C-ERR<br>赤点灯                                                                                                    |     |
| NETC01-M2 ←→    |                           | POWER<br>だけ点灯                                            | POWER<br>だけ点灯<br>ean                                                                                                    | _   |
| KS-485 通信对心裂品   |                           |                                                          | C-DAT<br>禄点灯                                                                                                    |     |
|                 |                           | C-DAT<br>緑点灯<br>C-ERR<br>赤点灯                             | ALARM Contraction Contraction |     |
|                 |                           |                                                          | POWER<br>だけ点灯<br>Caar<br>Caar                                                                                                    |     |

| アラームの種類          | システムの状態               | 原因                                                                       | 処 置                                                                                           |  |
|------------------|-----------------------|--------------------------------------------------------------------------|-----------------------------------------------------------------------------------------------|--|
| EEPROM異常         |                       | <b>NETC01-M2</b> の保存データが破損し<br>た。                                        | <b>OPX-2A</b> または <b>MEXE02</b> でデータを初<br>期化してください。                                           |  |
| 通信用スイッチ設定<br>異常  | NETC01-M2 と RS-485 通信 | RS-485 通信の通信速度設定スイッチ<br>(SW1)が範囲外(8 以上)に設定され<br>た。                       | RS-485 通信速度設定スイッチ (SW1)<br>は7 に設定してください。                                                      |  |
| RS-485 通信異常      | 対応製品が通信でさません。         | RS-485 通信の異常が連続して3 回検<br>出された。                                           | <ul> <li>RS-485 通信の通信速度を確認して<br/>ください。</li> <li>RS-485 通信のコネクタやケーブル<br/>を確認してください。</li> </ul> |  |
| ネットワーク接続<br>製品異常 |                       | 「通信(号機番号)」パラメータの設定値<br>が設定範囲外。                                           | [0:無効]または[1:有効]のどちらか<br>を設定してください。                                                            |  |
| 未サポートコマンド        |                       | 実装していないコマンドを実行した。                                                        |                                                                                               |  |
| コマンド実行条件<br>異常   | NETC01-M2 とマスタが通信     | <ul> <li>発行したコマンドの順番(シーケンス)が正しくない。</li> <li>現在のフェーブでは許容されていた。</li> </ul> | マスタのコマンド発行シーケンスを見<br>直してください。                                                                 |  |
|                  | できません。                | いコマンドを実行した。                                                              |                                                                                               |  |
| コマンドデータ<br>範囲外   |                       | コマンド内のデータが正しくない。                                                         | マスタが発行するコマンドデータ内容<br>を見直してください。                                                               |  |
|                  |                       | RS-485 通信中に <b>NETC01-M2</b> の電源<br>が遮断された。                              | <b>NETC01-M2</b> の電源を確認してくださ<br>い。                                                            |  |
|                  |                       | NETC01-M2 の SW1 の設定と RS-<br>485 通信対応製品の通信速度の設定<br>が一致していない。              | スイッチの設定を確認してください。                                                                             |  |
| _                | NETC01-M2 と RS-485 通信 | 「通信(号機番号)」パラメータが「0:無<br>効」に設定されている。                                      | 「通信(号機番号)」パラメータを「1:有<br>効」に設定してください。                                                          |  |
|                  | 対応製品が通信できません。         | 「通信 (号機番号) ] パラメータに対応す<br>る RS-485 通信対応製品がない。                            | RS-485 通信対応製品の号機番号を確<br>認してください。                                                              |  |
|                  |                       | RS-485 通信中に RS-485 通信対応製<br>品が切断された。                                     | <ul> <li>RS-485 通信ケーブルを確認してください。</li> <li>RS-485 通信対応製品の電源を確認してください。</li> </ul>               |  |
|                  |                       | RS-485 通信ケーブルが未接続、また<br>は接続不良の状態で電源を投入した。                                | <br>RS-485 通信ケーブルを確認してくだ<br>さい。                                                               |  |

# 10.2 ワーニング

ワーニングが発生したときは、OPX-2Aまたは MEXEO2 で発生中のワーニングを確認できます。また、最新のものから 順に10 個のワーニング履歴を確認したり、ワーニング履歴を消去することもできます。

ワーニングが発生しても、モーターの運転は継続します。ワーニングが発生した原因が取り除かれると、ワーニングは 自動で解除されます。

重要 | ワーニング履歴は、NETC01-M2 の電源を切っても消去できます。

| ワーニング<br>コード | ワーニングの種類            | 原因                                                   | 処 置                                                                                   |
|--------------|---------------------|------------------------------------------------------|---------------------------------------------------------------------------------------|
| E4h          | RS-485 通信異常         | RS-485 通信の異常が検出されま<br>した。                            | <ul> <li>RS-485 通信の通信速度を確認してください。</li> <li>RS-485 通信のコネクタやケーブルを確認してください。</li> </ul>   |
| E5h          | RS-485 通信タイム<br>アウト | RS-485 通信の受信周期が経過し<br>ても、レスポンスフレームの受信<br>が完了しませんでした。 | <ul> <li>RS-485 通信のコネクタやケーブルを確認してください。</li> <li>RS-485 通信対応製品の電源を確認してください。</li> </ul> |

# 11 点 検

定期的に次の項目について点検することをおすすめします。

異常があるときは使用を中止し、お客様ご相談センターにお問い合わせください。

- NETC01-M2 の DINレール取付箇所に緩みがないか。
- NETC01-M2 のコネクタ接続部に緩みがないか。
- NETC01-M2 に埃などが付着していないか。
- NETC01-M2 に異臭や異常がないか。

重要 NETC01-M2 には半導体素子が使われています。静電気などによって半導体素子が破損するおそれがあるため、取り扱いには注意してください。

# 12 一般仕様

### ■ 環境仕様

|      | 使用環境             | 保存·輸送環境               |  |
|------|------------------|-----------------------|--|
| 周囲温度 | 0~+40°C(凍結しないこと) | -25 ~ +70 °C(凍結しないこと) |  |
| 周囲湿度 | 85%以下(結露しないこと)   |                       |  |
| 海 抜  | 1000 m以下         | 3000 m以下              |  |
| 雰囲気  | 腐食性ガス、塵埃がないこと。   | 水、油が直接かからないこと。        |  |

### ■ 絶縁仕様

| 絶縁抵抗 | FG端子-電源端子 間 | DC500 Vを印加、100 MΩ以上。                 | _ |
|------|-------------|--------------------------------------|---|
| 絶縁耐圧 | FG端子-電源端子 間 | AC500 V 50/60 Hzを1 分間印加、漏れ電流10 mA以下。 |   |

## ■ RS-485 通信仕様

| 電気的特性  | EIA-485 準拠、ストレートケーブル<br>ツイストペア線 (TIA/EIA-568B CAT5e以上を推奨)を使用し、総延長距離を50 mまでとする。 |
|--------|--------------------------------------------------------------------------------|
| 通信方式   | 半二重通信<br>調歩同期方式 (データ:8 ビット、ストップビット:1 ビット、パリティ:なし)                              |
| 伝送速度   | 625,000 bps                                                                    |
| プロトコル  | 10 バイト固定長フレーム、バイナリ転送                                                           |
| 最大接続台数 | 8 台または16 台 (動作モードによって異なります。)                                                   |

## ■ MECHATROLINK-Ⅱ通信仕様

| 接続形態    | バス型                                                                                |
|---------|------------------------------------------------------------------------------------|
| 伝送ケーブル  | MECHATROLINK-II専用ケーブル (STPケーブル、インピーダンス130 Ω)<br>NETC01-M2 との接続には、コネクタ付きケーブルを推奨します。 |
| 伝送距離    | 最大50 m                                                                             |
| 局間距離    | 最小500 mm                                                                           |
| 伝送速度    | 10 Mbps                                                                            |
| 伝送符号方式  | Manchester encoding                                                                |
| 制御方式    | マスタ/スレーブ                                                                           |
| 伝送路との絶縁 | トランス                                                                               |
| 接続局数    | 最大30局                                                                              |
| 局アドレス   | 60h~7Fh(初期值:61h)                                                                   |
| 通信モード   | サイクリック通信モード (非同期コマンド対応)                                                            |
| 通信周期    | 0.5 / 1.0 / 1.5 / 2.0 / 2.5 / 3.0 / 3.5 / 4.0 / 8.0 ms                             |
| 伝送バイト数  | 17 / 32(初期値:32 バイト)                                                                |
| 実装コマンド  | インテリジェント I/Oコマンド                                                                   |

# 13 OPX-2Aの操作方法

OPX-2Aの概要や操作方法について説明します。

### 13.1 OPX-2Aの概要

OPX-2Aは、通信時間をモニタしたり、パラメータを設定できます。また、NETC01-M2のデータを保存しておくこと もできます。保存先(データバンク)は4 つあります。

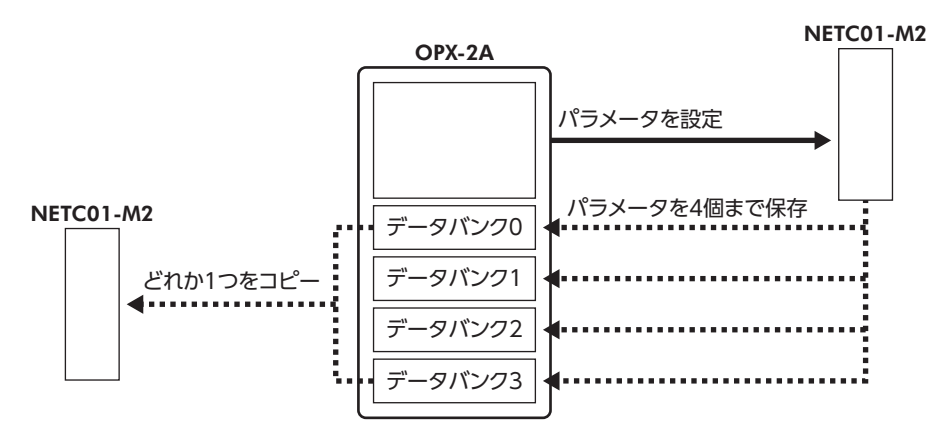

OPX-2Aは、次のような使い方ができます。

- NETC01-M2 のパラメータを設定できます。
- 通信時間や通信の状態をモニタできます。
- アラーム履歴を確認したり、履歴を削除できます。
- NETC01-M2 で設定したパラメータを OPX-2Aに保存しておくことができます。
- OPX-2Aに保存したパラメータを別の NETC01-M2 にコピーできます。

### ■ 編集ロック機能

パラメータの編集や消去を禁止するときは、編集ロック機能を有効にしてください。 編集ロック機能が有効になっている間は、変更・削除できなくなります。

### • 編集ロック機能の設定

各操作モードのトップ画面で、【MODE】キーを5秒以上押します。 Loch [LocK]が表示され、編集ロック機能が有効になります。 LED表示部の[LOCK]LEDが点灯します。

```
[LOCK]点灯
```

### • 編集ロック機能の解除

再度、トップ画面で【MODE】キーを5秒以上押します。 [UnLocK]が表示され、編集ロック機能が解除されます。 LED表示部の「LOCK|LEDが消灯します。

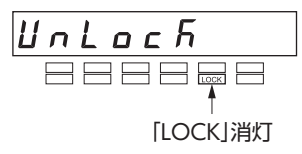

# 13.2 各部の名称と機能

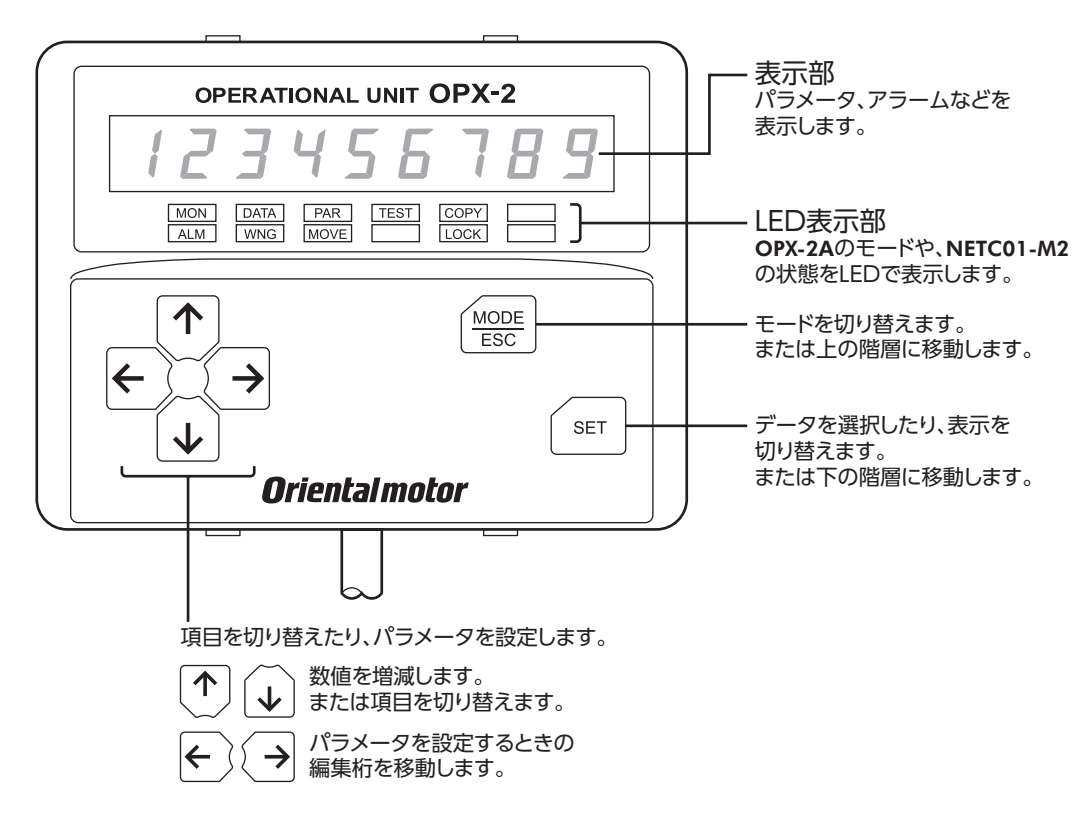

# 13.3 表記について

本文内でキーを説明するときは、【<sup>MODE</sup>】【SET】【个】【↓】【→】の記号を使用しています。 また、表示部やLED表示部は、下図のように省略して表記しています。

| 8 | 8 | 8 | 8 | 8 | 8 | 8 | 8 | 8 |
|---|---|---|---|---|---|---|---|---|
|   |   |   |   |   |   |   |   |   |

# 13.4 表示部の見方

表示部は7 セグメント LEDです。(アラビア数字の[5]とアルファベットの[S]は同じ表示です。)

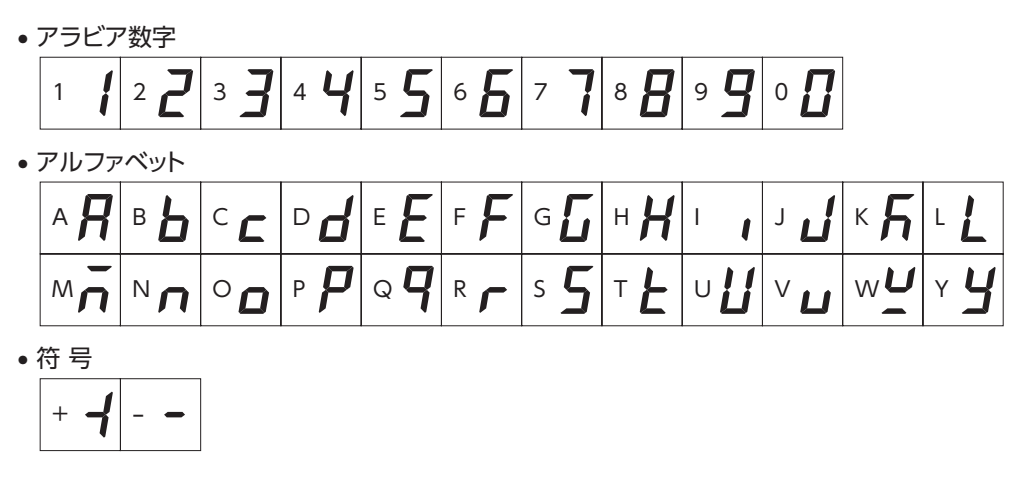

### ■ LED表示部の見方

モードが変わったり、アラームやワーニングが発生すると、LEDが点灯します。 また、編集ロック機能を有効にしているときも、LEDが点灯します。

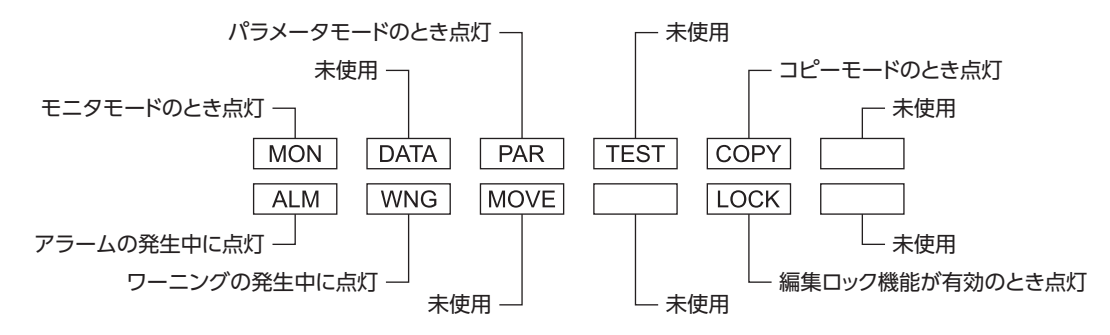

## 13.5 OPX-2Aのエラー表示

OPX-2Aに表示されるエラーの内容です。

| エラー表示     | 内容                                                         | 処 置                                                                                                    |
|-----------|------------------------------------------------------------|----------------------------------------------------------------------------------------------------|
| ι σεουειί | <b>OPX-2A</b> と <b>NETC01-M2</b> との<br>間で、通信異常が発生しまし<br>た。 | <ul> <li>OPX-2Aが確実に接続されているか確認してください。</li> <li>OPX-2Aのケーブルに断線や、キズなどの異常がないか確認してください。</li> <li>OPX-2Aまたは NETC01-M2 の通信部分が破損したおそれがあります。最寄りのお客様ご相談センターにお問い合わせください。</li> </ul> |

# 13.6 画面遷移

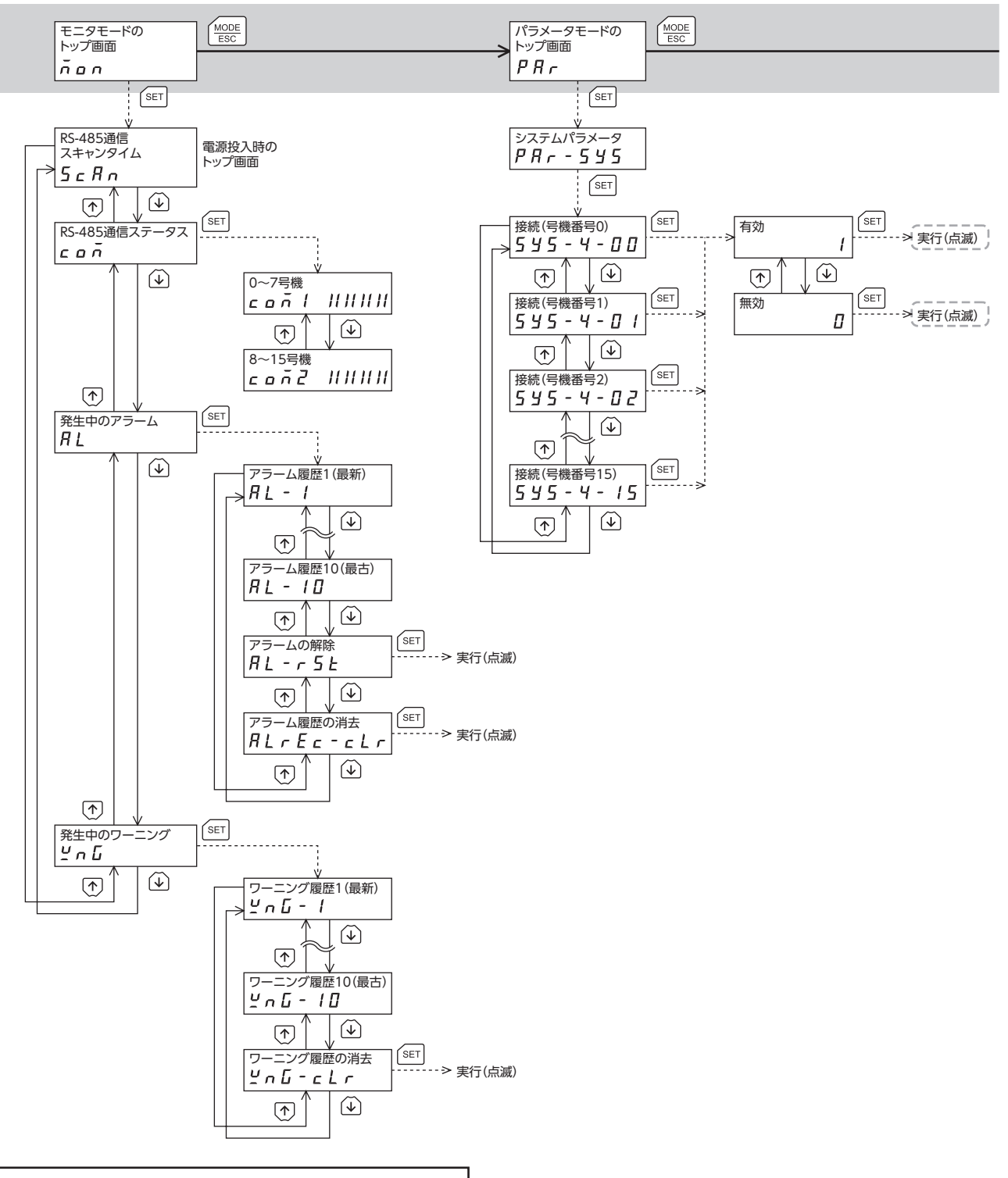

トップ画面から下の階層は、(MODE ESC)を押すと1つ上の階層に戻る

- ■要 ・パラメータモードとコピーモードでは、MECHATROLINK-II通信でNETC01-M2のメモリ処理を行なっているときに【SET】キーを押しても、トップ画面から下の階層に移れず、「mEm-busy」が表示されます。必ずメモリ処理が終了してから、【SET】キーを押してください。
  - 編集ロック機能が有効になっている間は、次の制限があります。
     ・パラメータモード、コピーモード:画面に表示されますが、操作はできません。
     ・アラームとワーニング履歴の消去:画面に表示されません。

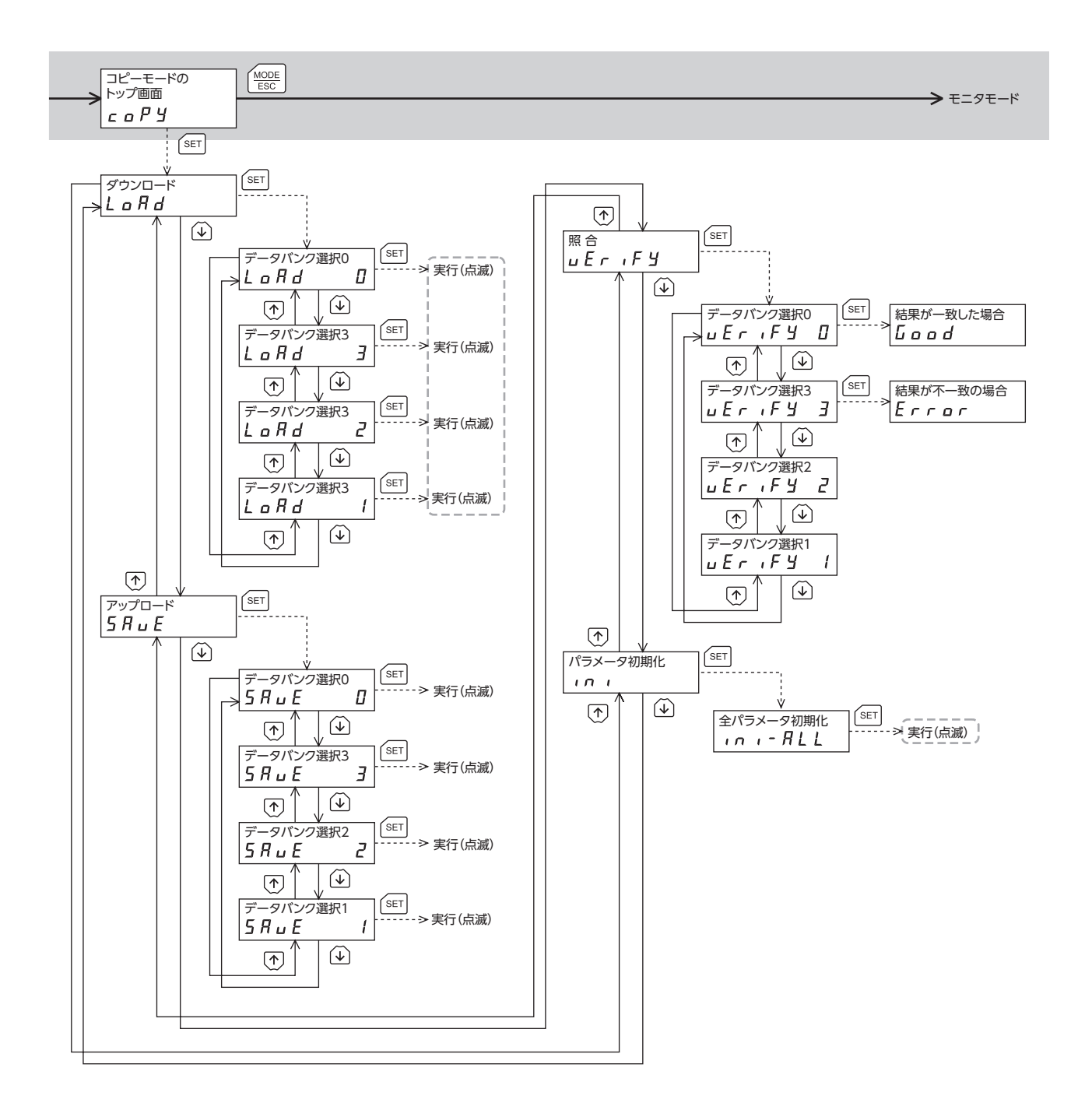

-----は、MECHATROLINK-II通信で内部処理を行なっているときは実行できません。 <sup>[SET]</sup>を押しても「mEm-bUSy」が表示されます。

# 13.7 モニタモード

### ■ モニタモードの概要

- 通信状態のモニタ
   通信スキャンタイムや通信ステータスをモニタできます
- アラーム・ワーニングの確認と履歴の消去、アラームの解除
  - アラームやワーニングが発生した場合、アラームコードやワーニングコードが表示されるので、内容を確認できます。
  - 最新のものから順に、10 個のアラーム・ワーニング履歴を確認できます。
  - 発生中のアラームを解除できます。
  - アラーム・ワーニング履歴を消去できます。
- モニタ項目
- RS-485 通信スキャンタイム
   NETC01-M2 と接続製品との通信時間をリアルタイムでモニタできます(単位:ms)。
- RS-485 通信ステータス
   接続製品の通信状態を確認できます。

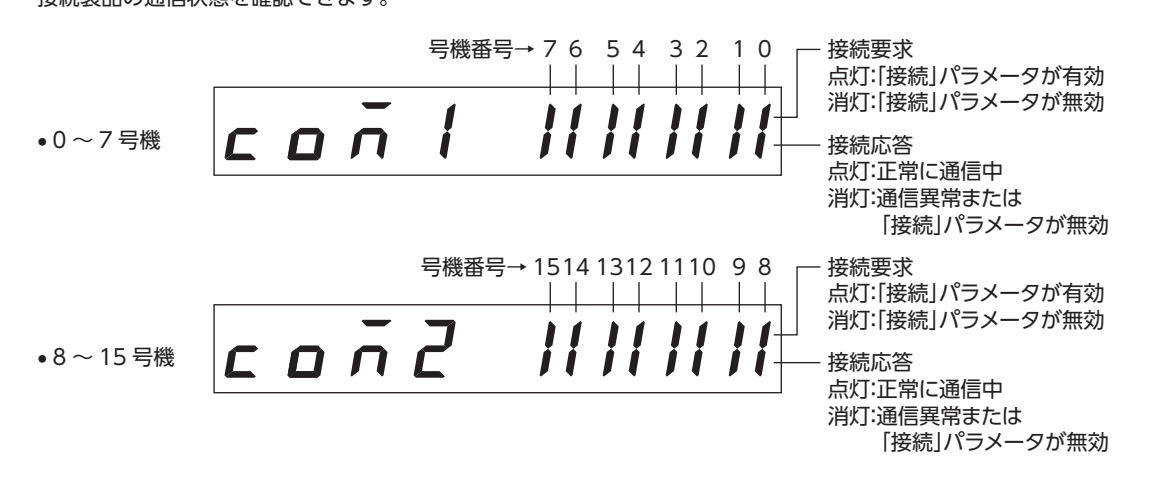

• 発生中のアラーム

アラームが発生すると、アラームコードが表示されます。また、アラーム履歴の確認と消去も実行できます。

アラームコード一覧

| ALARM LED<br>点滅回数 | アラームコード | アラームの種類      |
|-------------------|---------|--------------|
| 9                 | A1h     | EEPROM異常     |
| 7                 | E3h     | 通信用スイッチ設定異常  |
| 7                 | E4h     | RS-485 通信異常  |
| 7                 | E6h     | ネットワーク接続製品異常 |

- アラーム履歴を消去している間(表示が点滅している間)は NETC01-M2 の電源を切らないでく ださい。データが破損するおそれがあります。
  - アラームが発生すると、NETC01-M2 と RS-485 通信対応製品間の通信が停止します。RS-485 通信対応製品のリモート I/O、パラメータコマンド、メンテナンスコマンド、およびモニタコ マンドは使用できなくなります。
  - アラームは電源を再投入して解除してください。

### • 発生中のワーニング

ワーニングが発生すると、ワーニングコードが表示されます。また、ワーニング履歴の確認と消去も実行できます。

ワーニングコード一覧

| ワーニングコード | ワーニングの種類        |
|----------|-----------------|
| E4h      | RS-485 通信異常     |
| E5h      | RS-485 通信タイムアウト |

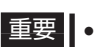

重要
 ワーニング履歴を消去している間(表示が点滅している間)は NETC01-M2 の電源を切らないでください。データが破損するおそれがあります。
 ワーニング履歴は、NETC01-M2 の電源を切っても自動で消去できます。

## 13.8 パラメータモード

パラメータは、設定を変更後、NETC01-M2の電源を再投入した時点で有効になります。

### ■ アプリケーションパラメータ

| パラメータ名   | 内容                                    | 設定範囲         | 初期値  | OPX-2Aの表示 |
|----------|---------------------------------------|--------------|------|-----------|
| データ設定器編集 | <b>OPX-2A</b> による編集の有効 /無効を<br>設定します。 | 0:無効<br>1:有効 | 1:有効 | -*        |

※ OPX-2Aでは、編集ロック機能の設定 /解除で変更できます。

### ■ システムパラメータ

| パラメータ名     | 内容               | 設定範囲 | 初期値  | OPX-2Aの表示 |
|------------|------------------|------|------|-----------|
| 通信(号機番号0)  |                  |      | 0:無効 | SYS-4-00  |
| 通信(号機番号1)  |                  |      |      | SYS-4-01  |
| 通信(号機番号2)  |                  |      |      | SYS-4-02  |
| 通信(号機番号3)  |                  |      |      | SYS-4-03  |
| 通信(号機番号4)  |                  |      |      | SYS-4-04  |
| 通信(号機番号5)  | -                |      |      | SYS-4-05  |
| 通信(号機番号6)  |                  |      |      | SYS-4-06  |
| 通信(号機番号7)  | 接続製品との通信の有効 /無効を | 0:無効 |      | SYS-4-07  |
| 通信(号機番号8)  | 設定します。           | 1:有効 |      | SYS-4-08  |
| 通信(号機番号9)  |                  |      |      | SYS-4-09  |
| 通信(号機番号10) |                  |      |      | SYS-4-10  |
| 通信(号機番号11) |                  |      |      | SYS-4-11  |
| 通信(号機番号12) |                  |      |      | SYS-4-12  |
| 通信(号機番号13) | -                |      |      | SYS-4-13  |
| 通信(号機番号14) |                  |      |      | SYS-4-14  |
| 通信(号機番号15) |                  |      |      | SYS-4-15  |

重要 • 編集ロック機能(41 ページ)で操作が制限されているときは、パラメータを編集できません。 ● NVメモリの書き換え可能回数は、約10 万回です。

# 13.9 コピーモード

• ダウンロード

OPX-2Aに保存されているパラメータを NETC01-M2 にコピーします。ダウンロードに異常があったときは、 異常の内容が点滅表示されます。ダウンロードは実行 されず、ダウンロードのトップ画面に戻ります。 異常の表示については下表をご覧ください。

• アップロード

NETC01-M2 に保存されているパラメータを OPX-2A にコピーします。

•照合

OPX-2Aのパラメータと、NETC01-M2 のパラメータを照合します。 照合の結果、パラメータが一致しているときは「Good」、一致していないときは「Error」が表示されます。 照合に異常があったときは、異常の内容が点滅表示されます。照合は実行されず、照合のトップ画面に戻ります。 異常の表示については下表をご覧ください。

888888

中

 $\neg$ 

 $\Box$ 

• パラメータの初期化

NETC01-M2 に保存されているパラメータを初期値に戻します。

• 編集ロック中に [SET] キーを押した場合

編集ロック中は、コピーモードのトップ画面から下の階層には移れません。 【SET】キーを押してもエラーになり、「LocK-Err」が表示されます。

```
Loch-Err
```

OPX-2Aのパラメータを NETC01-M2にダウンロード

NETC01-M2のパラメータを

**OPX-2A**にアップロード

必ず編集ロックを解除してから、【SET】キーを押してください。編集ロックの解除方法は、41 ページをご覧ください。

- MECHATROLINK-I通信でNETC01-M2のメモリ処理を行なっているときに【SET】キーを押しても、トップ画面から下の階層に移れず、「mEm-busy」が表示されます。必ずメモリ処理が終了してから、【SET】キーを押してください。
  - 変更したシステムパラメータは、電源を再投入した時点で有効になります。ダウンロードによってシステムパラメータが変更されたときは、NETC01-M2の電源を再投入してください。
  - 処理中(表示が点滅している間)は NETC01-M2 の電源を切らないでください。データが破損するおそれがあります。
- コピーモードの異常

ダウンロードや照合に異常があったときは、異常の内容が点滅表示されます。 このとき処理は実行されず、トップ画面に戻ります。

| 点滅表示     | 内容                               | 対処                                                                     |
|----------|----------------------------------|------------------------------------------------------------------------|
|          | 処理先の製品が間違っています。                  | • 製品を確認してください。                                                         |
| Prod-Err |                                  | • <b>OPX-2A</b> のデータバンク No.を確認してくだ<br>さい。                              |
| HERd-Err | 処理中に異常がありました。                    | 再度、処理を実行してください。それでも同<br>じエラーが発生するときは、OPX-2Aに保存<br>されているパラメータが破損したおそれがあ |
| bcc-Err  |                                  | ります。アップロードを行ない、 <b>OPX-2A</b> の<br>パラメータを設定しなおしてください。                  |
| no-dRER  | 指定したデータバンク No.にパラ<br>メータが存在しません。 | データバンク No.を確認してください。                                                   |
| dRER-Err | パラメータの書き込み中にエラー<br>が発生しました。      | 再度、ダウンロードを実行してください。                                                    |

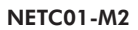

# 14 オプション(別売)

### ■ データ設定器

NETC01-M2 のパラメータを簡単に設定できるほか、通信時間のモニタとしてもお使いいただけます。 品 名: OPX-2A

### ■ データ設定ソフト用通信ケーブル

データ設定ソフト MEXEO2 をインストールしたパソコンと NETCO1-M2 を接続するときは、必ずお買い求めください。 PCインターフェースケーブルと USBケーブルの2 本1 組です。パソコンとの接続は USBになります。

品名:CC05IF-USB(5 m)

**MEXE02**はWEBサイトからダウンロードできます。また、CD-ROMでの配布も行なっています。 詳しくはWEBサイトからのご請求、またはお近くの支店、営業所にお問い合わせください。

### ■ RS-485 通信ケーブル

RS-485 通信対応製品を接続できます。

品名: CC001-RS4(0.1 m) CC002-RS4(0.25 m)

- このマニュアルの一部または全部を無断で転載、複製することは、禁止されています。
   損傷や紛失などにより、マニュアルが必要なときは、最寄りの支店または営業所に請求してください。
- マニュアルに記載されている情報、回路、機器、および装置の利用に関して産業財産権上の問題が生じても、当社は一切の責任を負いません。
- 製品の性能、仕様および外観は改良のため予告なく変更することがありますのでご了承ください。
- マニュアルには正確な情報を記載するよう努めていますが、万一ご不審な点や誤り、記載もれなどにお気づきの点がありましたら、 最寄りのお客様ご相談センターまでご連絡ください。
- Orientalmotor は、日本その他の国におけるオリエンタルモーター株式会社の登録商標または商標です。 MECHATROLINKは MECHATROLINK協会の登録商標です。
   その他の製品名、会社名は各社の登録商標または商標です。このマニュアルに記載の他社製品名は推奨を目的としたもので、それらの製品の性能を保証するものではありません。オリエンタルモーター株式会社は、他社製品の性能につきましては一切の責任を負いません。

© Copyright ORIENTAL MOTOR CO., LTD. 2012

2022年7月制作

| オリエンタルモーター株式会社                                                                                                   |                                                                                                    |  |  |  |  |
|----------------------------------------------------------------------------------------------------|----------------------------------------------------------------------------------------------------|--|--|--|--|
| お問い合わせ窓口(フリーコールです。携帯・PHSからもご利用いただけます。)                                                                           |                                                                                                    |  |  |  |  |
| 技術的なお問い合わせ・訪問・お見積・ご注文<br>総合窓口<br>お客様ご相談センター<br><u>受付時間 平日/9:00~19:00</u><br>TEL 0120-925-410<br>FAX 0120-925-601 | CC-Link・MECHATROLINKなどのFAネットワークや<br>Modbus RTUに関するお問い合わせ<br>ネットワーク対応製品専用ダイヤル<br>TEL 0120-914-271受付時間 平日/9:00 ~ 17:30<br>故障かな?と思ったときの検査修理窓口<br>アフターサービスセンター<br>受付時間 平日/9:00 ~ 17:30<br>TEL 0120-911-271 FAX 0120-984-815 |  |  |  |  |

WEBサイトでもお問い合わせやご注文を受け付けています。 https://www.orientalmotor.co.jp/